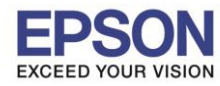

## วิธีการลงทะเบียนรับประกันสินค้า

1. เข้าเว็บไซต์ <u>www.epson.co.th</u> คลิก บริการหลังการขาย

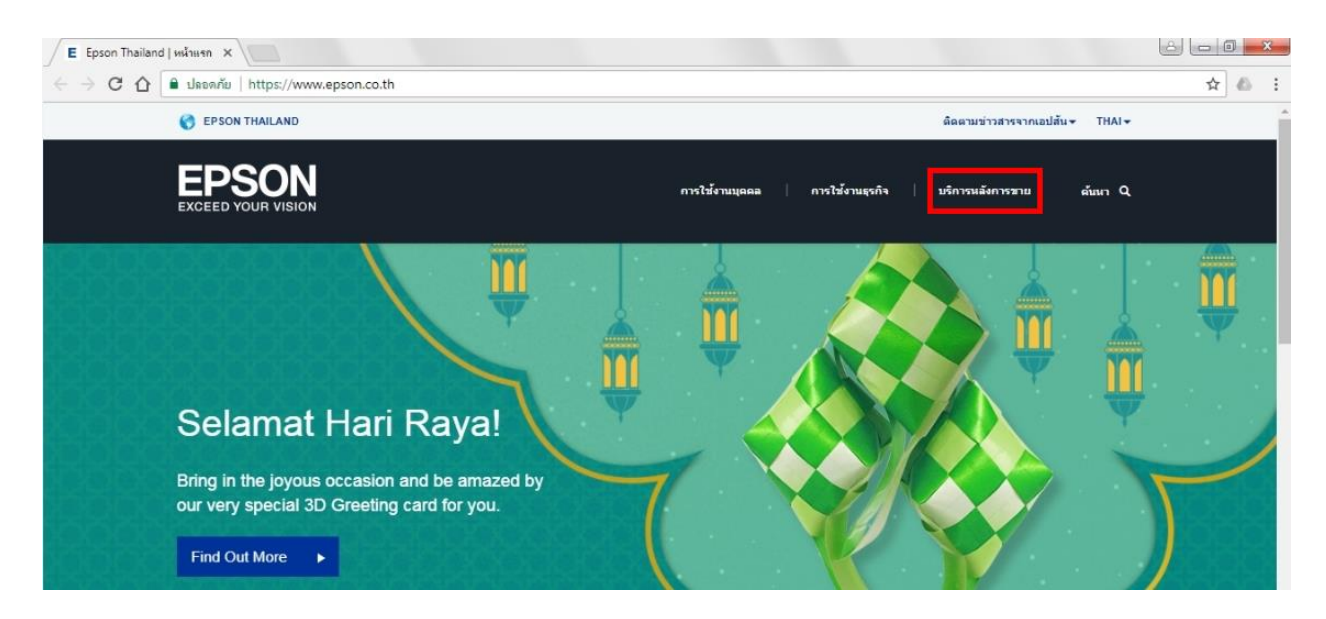

2. คลิก ลงทะเบียน หรือ ตรวจสอบการรับประกันผลิตภัณฑ์

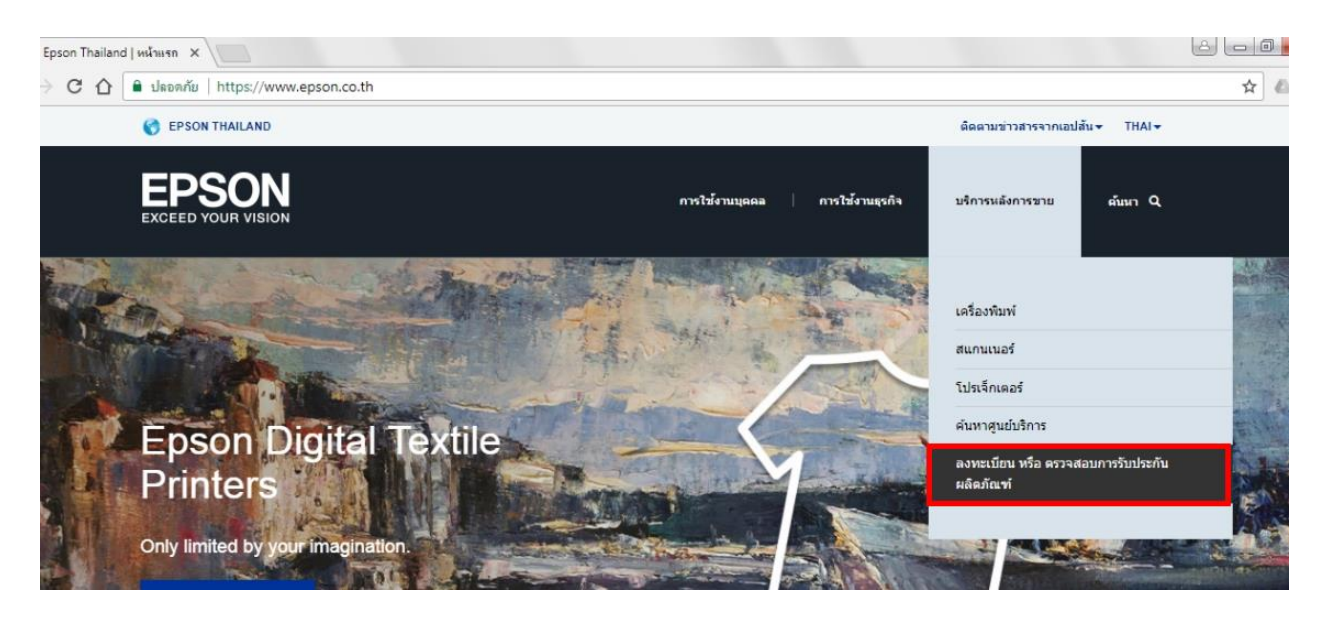

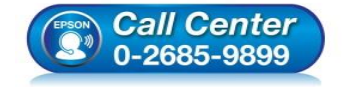

- สอบถามข้อมูลการใช้งานผลิตภัณฑ์และบริการ
- โทร**.0-2685-9899**
- เวลาทำการ:วันจันทร์ ศุกร์ เวลา 8.30 17.30 น.ยกเว้นวันหยุดนักขัตฤกษ์
- <u>www.epson.co.th</u>

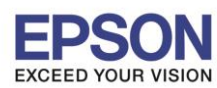

3. จะปรากฏหน้าต่าง ลงทะเบียนออนไลน์ ผลิตภัณฑ์เอปสัน

|                                                                                                    |                                                                                                    |                                             |                              |                         |                                    |                  | -   |
|----------------------------------------------------------------------------------------------------|----------------------------------------------------------------------------------------------------|---------------------------------------------|------------------------------|-------------------------|------------------------------------|------------------|-----|
| C 🏠 🔒 SEIKO EPSON CC                                                                                                    | DRPORATION [JP]   http:                                                                                                    | ://customer.epson.asia/ci                   | ustomer/ewarranty.do#/reg/TH |                         |                                    | ☆                | 2   |
|                                                                                                    | ลงทะเบียนผลิตภัณฑ์                                                                                                    | ตรวจสอบ การรับประกัน                        | ด้ิตต่อเรา                   |                         | Thailand                           | th <b>-</b>      | -   |
| ลงทะเบียา<br>ท่านสามารถครวจสอบ                                                                                                    | นออนไลน์ ผล<br>บข้อมูลเพิ่มเติม สำหรับผลิต                                                                                                    | จิตภัณฑ์เอปล่<br>ส์ณฑ์ ทีหน้าแรกของการลง    | จับ<br>ทะเบียน               |                         | Available Langu<br>English<br>Thai | ages             |     |
| Product Registration                                                                                                    |                                                                                                    |                                             |                              |                         |                                    |                  |     |
|                                                                                                    |                                                                                                    |                                             |                              |                         |                                    |                  |     |
|                                                                                                    |                                                                                                    |                                             |                              |                         |                                    |                  |     |
| ลงทะเบียนผลิตภัณ                                                                                                    | เฑ์ รายการเดียว                                                                                                    |                                             |                              | คลิกทีนี เพื่อลงทะเบื   | ยนผลิดภัณฑ์ม                       | มากกว่าหนึ่งรายเ | กา  |
| ลงทะเบียนผลิตภัณ<br>Product Residention                                                                                                    | เฑ์ รายการเดียว                                                                                                    |                                             |                              | คลิกที่นี่ เพื่อลงทะเบ็ | ยนผลิตภัณฑ์ม                       | มากกว่าหนึ่งรายเ | เกา |
| ลงทะเบียนผลิตภัถ<br>Product Registration                                                                                                   | เฑ์ รายการเดียว                                                                                                    |                                             |                              | ดลักที่นี่ เพื่อลงทะเบื | ยนผลิตภัณฑ์ม                       | มากกว่าหนึ่งรายเ | เกา |
| ลงทะเบียนผลิตภัถ<br>Product Registration<br>สามารถตรวจเช็ค หมายเคขเค                                                                       | เซโ รายการเดียว<br>หรือง ของคุณได้อย่างไร ?                                                                                                    |                                             |                              | คลักที่นี่ เพื่อลงทะเบื | ยนผลิดภัณฑ์ม                       | มากกว่าหนึ่งรายก | เกา |
| ลงทะเบียนผลิตภัถ<br>Product Registration<br>สามารถตรวจเช็ด หมายเลขเค                                                                       | เซ์ รายการเดียว<br>เรื่อง ของคุณได้อย่างไร ?                                                                                                    |                                             |                              | ดลิกที่นี่ เพื่อลงทะเบ็ | ยนผลิตภัณฑ์ม                       | มากกว่าหนึ่งราย  | กา  |
| ลงทะเบียนผลิตภัถ<br>Product Registration<br>สามารถตรวจเช็ด หมายเลขเด<br>หมายเลชเตรื่อง*                                                    | <b>เข้า รายการเดียว</b><br>หรือง ของคุณได้อย่างไร ?<br>Ex. RADK123456<br>ตัวอักษาหลมตัวเลข 10                                                                  | หรือ 11 หลัก เท่านั้น                       |                              | คลิกที่นี่ เพื่อลงทะเบิ | ยนผลิตภัณฑ์ม                       | มากกว่าหนึ่งรายเ | 183 |
| ลงทะเบียนผลิตภัถ<br>Product Registration<br>สามารถตรวจเป็ด หมายเลขเด<br>หมายเลขเครื่อง *                                                   | เข้า รายการเดียว<br>ซ้อง ของคุณได้อย่างไร ?<br>Ex. RADK123456<br>ดัวอักษรผสมตัวเลข 10                                                                          | หรือ 11 หลัก เท่านั้น                       |                              | ดลิกที่นี่ เพื่อลงทะเบิ | ียนผลิตภัณฑ <u>ั</u> ม             | มากกว่าหนึ่งรายเ | 101 |
| ลงทะเบียนผลิตภัถ<br>Product Registration<br>สามารถตรวจเข็ด หมายเลขเค<br>หมายเลขเครื่อง *<br>วันที่ชื่อ *                                   | เซ์ รายการเดียว<br>หรือง ของคุณได้อย่างไร ?<br>Ex. RADK123456<br>ดัวอักษรผสมตัวเลข 10                                                                          | หรือ 11 หลัก เท่านั้น                       |                              | ดลิกที่นี่ เพื่อลงทะเบิ | ียนผลิตภัณฑ์ <b>ม</b>              | มากกว่าหนึ่งรายเ | 101 |
| ลงทะเบียนผลิตภัถ<br>Product Registration<br>สามารถตรวจเช็ด หมายเลขเศ<br>หมายเลชเครื่อง *<br>วันท์ชื่อ *                                    | เขา์ รายการเดียว<br>เรื่อง ของคุณได้อย่างไร ?<br>Ex. RADK123456<br>ดัวอักษรหสมตัวเลข 10                                                                        | หรือ 11 หลัก เท่านั้น                       |                              | ดลิกที่นี่ เพื่อลงหะเบิ | ขนหลิดภัณฑ์ม                       | งากกว่าหนึ่งรายเ | 101 |
| ลงทะเบียนผลิตภัถ<br>Product Registration<br>สามารถดรวจเช็ด หมายเลขเค<br>หมายเลขเครื่อง *<br>วันที่ชื่อ *<br>ด้วแหนจำหน่าย / ผู้ดำ<br>ปลัก  | เขา์ รายการเดียว<br>เรื่อง ของคุณใต้อย่างไร ?<br>Ex. RADK123456<br>ตัวอักษรผสมตัวเลข 10<br>กรุณาไสชื่อ ตัวแทนจำ                                                | หรือ 11 หลัก เท่านั้น<br>หน่าย / ผู้ด้าปลึก |                              | ดลิกทีนี เพื่อลงทะเบิ   | ขนหลัดภัณ <b>ร</b> ับ              | เากกว่าหนึ่งรายเ |     |
| ฉงทะเบียนผลิดภัถ<br>Product Registration<br>สามารถตรวจเช็ค หมายเลขเค<br>หมายเลขเครื่อง *<br>วันที่ชื้อ *<br>ด้วแทนจำหน่าย / ผู้ดำ<br>ปลัก  | <b>เขา์ รายการเดียว</b><br>หรือง ของคุณได้อย่างไร ?<br>Ex. RADK123456<br>ดัวอักษรผสมดัวเลข 10<br>กรุณาไล่ชื่อ ด้วแทนจ <sup>ะ</sup><br>สถานที่ที่คุณ ชื่อ สินคำ | หรือ 11 หลัก เท่านั้น<br>หน่าย / ผู้คำปลึก  |                              | ดลิกที่นี่ เพื่อลงทะเบิ | ขามหลิดภัณฑ์ม                      | เากกว่าหนึ่งรายเ |     |
| ลงทะเบียนผลิตภัถ<br>Product Registration<br>สามารถตรวจเข็ด หมายเลขเค<br>หมายเลขเครื่อง *<br>วันที่ชื่อ *<br>ด้วแทนจำหน่าย / ผู้ด้า<br>ปลัก | เขา์ รายการเดียว<br>หรือง ของคุณได้อย่างไร ?<br>Ex. RADK123456<br>ดัวอักษรผสมดัวเลข 10<br>กรุณาไส่ชื่อ ด้วนทบเจ่<br>สถานที่ที่คุณ ชื่อ สินดำ<br>ดไป            | หรือ 11 หลัก เท่านั้น<br>หน่าย / ผู้ค้าปลึก |                              | ดลิกที่นี่ เพื่อลงทะเบิ | ขามหลิดภัณฑ์ม                      | เากกว่าหนึ่งรายเ | 103 |

้ค่าเริ่มต้นระบบจะเป็นหน้าต่าง **ลงทะเบียนผลิตภัณฑ์ รายการเดียว** แต่ถ้าหากต้องการลงทะเบียน ผลิตภัณฑ์หลายรายการสามารถเลือกไปที<mark>่ คลิกที่นี่เพื่อลงทะเบียนผลิตภัณฑ์มากกว่าหนึ่งรายการ</mark>

| Product Registration           |                                                                      |   |  |                                                      |
|--------------------------------|----------------------------------------------------------------------|---|--|------------------------------------------------------|
| ลงทะเบียนผลิตภัณ               | ฑ์ รายการเดียว                                                       |   |  | คลิกที่นี่ เพื่อลงทะเบียนผลิตภัณฑ์มากกว่าหนึ่งรายการ |
| Product Registration           |                                                                      |   |  |                                                      |
| สามารถตรวจเช็ค หมายเลขเค       | รื่อง ของคุณได้อย่างไร ?                                             |   |  |                                                      |
| หมายเลขเครื่อง *               | Ex. RADK123456<br>ตัวอักษรผสมตัวเลข 10 หรือ 11 หลัก เท่านั้น         |   |  |                                                      |
| วันที่ขึ้อ *                   |                                                                      | 1 |  |                                                      |
| ตัวแทนจำหน่าย / ผู้ค้า<br>ปลีก | กรุณาใส่ชื่อ ตัวแทนจำหน่าย / ผู้ด้าปลีก<br>สถานที่ที่คุณ ซื้อ สินค้า |   |  |                                                      |
| ព័                             | ลไป                                                                  |   |  |                                                      |

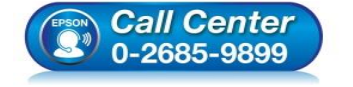

- สอบถามข้อมูลการใช้งานผลิตภัณฑ์และบริการ
- โทร**.0-2685-9899**
- เวลาทำการ : วันจันทร์ ศุกร์ เวลา 8.30 17.30 น.ยกเว้นวันหยุดนักขัดฤกษ์
- <u>www.epson.co.th</u>

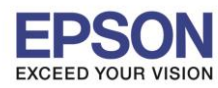

## และระบบก็จะเปลี่ยนหน้าต่างมาเป็น <mark>ลงทะเบียนผลิตภัณฑ์มากกว่าหนึ่งรายการ</mark>

| ลงทะเร่ | ปียนผลิตภัณ                | ฑ์มากกว่าหนึ่งรายการ                                       | ī            |                            | ดลิกที่นี่ เพื่อลงทะเบียนผลิตภัณฑ์ รายการเดีย |
|---------|----------------------------|------------------------------------------------------------|--------------|----------------------------|-----------------------------------------------|
| การลงทะ | เบียนผลิตภัณฑ์             |                                                            |              |                            |                                               |
| สามารถต | รวจเช็ค หมายเลขเครื่       | อง ของคุณได้อย่างไร ?                                      |              |                            |                                               |
|         | หมายเลขเครื่อง *           | Ex. RADK123456<br>ดัวอักษรผสมตัวเลข 10 หรือ 11 ห           | ลัก เท่านั้น |                            |                                               |
|         | วันที่ชื้อ *               |                                                            | <b></b>      |                            |                                               |
| ທັວແກ   | ทนจำหน่าย / ผู้ด้า<br>ปลึก | กรุณาใส่ขือ ดัวแทนจำหน่าย / #<br>สถานที่ที่คุณ ขื้อ สินค้า | ได้าปลึก     |                            |                                               |
|         | เพม<br>หมายเลขเครื่อง      |                                                            | วันที่ซื้อ   | ตัวแทนจำหน่าย / ผู้ค้าปลีก |                                               |
|         |                            |                                                            | No records   | found                      |                                               |
|         |                            |                                                            |              |                            |                                               |
|         | ຄໍ                         | <i>ั</i> ดไป                                               |              |                            |                                               |

## ้ในหน้าต่าง ลงทะเบียนออนไลน์ ผลิตภัณฑ์เอปสัน รายละเอียดที่จำเป็นต้องใส่มีดังนี้

| 1 หมายเลขเครื่อง *     | Ex. RADK123456                             |
|------------------------|--------------------------------------------|
|                        | ด้วอักษรผสมด้วเลข 10 หรือ 11 หลัก เท่านั้น |
| 2 วันที่ชื้อ *         | <b></b>                                    |
| ตัวแหนจำหน่าย / ผู้ด้า | กรุณาใส่ชื่อ ตัวแทนจำหน่าย / ผู้ค้าปลึก    |
| ปลัก                   | สถานที่ที่คุณ ซื้อ สินค้า                  |
| ถ้                     | ดไป                                        |

 หมายเลขเครื่อง: สามารถดูได้จากด้านหลังผลิตภัณฑ์ หรือข้างกล่องผลิตภัณฑ์ โดยประกอบด้วย ดัวอักษรภาษาอังกฤษ และดัวเลขรวมกัน 10 หลัก (สำหรับผลิตภัณฑ์โปรเจคเตอร์จะเป็น 11 หลัก)

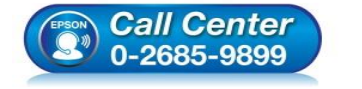

- สอบถามข้อมูลการใช้งานผลิตภัณฑ์และบริการ
- โทร.**0-2685-9899**
- เวลาทำการ : วันจันทร์ ศุกร์ เวลา 8.30 17.30 น.ยกเว้นวันหยุดนักขัตฤกษ์
- <u>www.epson.co.th</u>

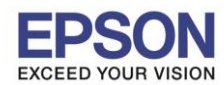

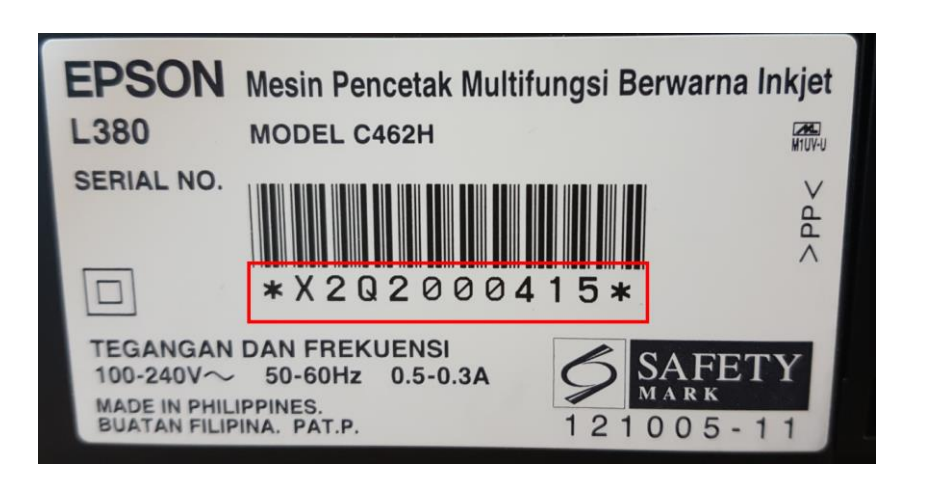

ด้วอย่าง: หมายเลขเครื่อง หรือ Serial Number

- 2. วันที่ขึ้อ: สามารถดูได้จากใบเสร็จการขำระเงินที่ซื้อสินค้า
- 4. เมื่อใส่รายละเอียดในหน้าต่าง **ลงทะเบียนออนไลน์ ผลิตภัณฑ์เอปสัน** เสร็จแล้ว คลิก <mark>ถัดไป</mark>

|                                                                                                    |                                                                                                    | âneinen   | Thailand                                          |
|----------------------------------------------------------------------------------------------------|----------------------------------------------------------------------------------------------------|-----------|---------------------------------------------------|
| XCEED YOUR VISION                                                                                                    | ลงทะเบอนผลตภณฑ ตรวจผอบ การรบบระกน                                                                                                    | ดิติดอเรา |                                                   |
|                                                                                                    |                                                                                                    |           | 24                                                |
|                                                                                                    |                                                                                                    |           |                                                   |
| อ.ขุญหายี่ยา                                                                                                    | ນລວນໄລນ໌ ແລ໊ຕຄັດເໜ່າວນໃສ້                                                                                                    |           |                                                   |
| NO NOLIDI                                                                                                    |                                                                                                    |           |                                                   |
| ทานสามารถดรวจสอบ                                                                                                    | บขอมูลเพิ่มเดิม สำหรับผลิตภัณฑ์ ทัหนาแรกของการลงท                                                                                                    | erden     |                                                   |
| A                                                                                                    | A                                                                                                    |           |                                                   |
| AND AN                                                                                                    |                                                                                                    |           |                                                   |
|                                                                                                    |                                                                                                    |           |                                                   |
| การลงทะเบชนผลตภัณฑ                                                                                                    |                                                                                                    |           |                                                   |
|                                                                                                    |                                                                                                    |           |                                                   |
|                                                                                                    |                                                                                                    |           |                                                   |
| จงทะเบียนผลิตภัถ                                                                                                    | เฑ์ รายการเดียว                                                                                                    |           | คลิกที่นี่ เพื่อลงทะเบียนผลิตภัณฑ์มากกว่าหนึ่งราย |
| จงทะเบียนผลิตภัถ                                                                                                    | เฑ่ รายการเดียว                                                                                                    |           | ดลิกที่นี่ เพื่อลงทะเบียนผลิดภัณฑ์มากกว่าหนึ่งราย |
| จงทะเบียนผลิตภัณ<br>การลงทะเบียนผลิตภัณฑ์                                                                                                   | เฑ์ รายการเดียว                                                                                                    |           | ดลิกที่นี่ เพื่อลงทะเบียนผลิดภัณฑ์มากกว่าหนึ่งราย |
| จงทะเบียนผลิตภัณ<br>การองทะเบียนผลิตภัณฑ์<br>สามารถตรวจเช็ค หมายเอชเค                                                                       | เขา์ รายการเดียว<br>ช้อง ของคณได้อย่างไร ?                                                                                                    |           | ดสิกที่นี่ เพื่อลงทะเบียนผลิตภัณฑ์มากกว่าหนึ่งราย |
| จงทะเบียนผลิตภัณ<br>การลงทะเบียนผลิตภัณฑ์<br>สามารถดรวจเช็ค หมายเลขเค                                                                       | เฑ้ รายการเดียว<br>เรื่อง ของคุณได้อย่างไร ?                                                                                                    |           | ดลึกที่นี่ เพื่อลงทะเบียนผลิตภัณฑ์มากกว่าหนึ่งราย |
| จงทะเบียนผลิตภัถ<br>การลงทะเบียนผสิตภัณฑ์<br>สามารถตรวจเช็ค หมายเลขเค<br>หมายเลขเครื่อง *                                                   | เซา์ รายการเดียว<br>ร้อง ของคุณได้อย่างไร ?<br>X2Q2000415                                                                                                    |           | ดลึกที่นี่ เพื่อลงทะเบียนผลัดภัณฑ์มากกว่าหนึ่งราย |
| จงทะเบียนผลิตภัณ<br>การลงทะเบียนผลิตภัณฑ์<br>สามารถดรวจเช็ด หมายเลขเค<br>หมายเลขเครื่อง*                                                    | เข้า รายการเดียว<br>ร้อง ของคุณได้อย่างไร ?<br>X2Q2000415<br>ตัวอักษรหสมตัวเลข 10 หรือ 11 หลัก เท่านั้น                                                                                           |           | ดลักที่นี่ เพื่อลงทะเบียนผลัดภัณฑ์มากกว่าหนึ่งราย |
| จงทะเบียนผลิตภัณ<br>การลงทะเบียนผลิตภัณฑ์<br>สามารถดรวจเช็ด หมายเลขเค<br>หมายเลขเครื่อง*                                                    | เข้า รายการเดียว<br>เรื่อง ของคุณได้อย่างไร ?<br>X2Q2000415<br>ด้วอักษรผสมตัวเลข 10 หรือ 11 หลัก เท่านั้น                                                                                         |           | ดลักที่นี่ เพื่อลงทะเบียนผลัดภัณฑ์มากกว่าหนึ่งราย |
| จงทะเบียนผลิตภัถ<br>การลงทะเบียนผลิตภัณฑ์<br>สามารถดรวจเช็ค หมายเลขเค<br>หมายเลขเครื่อง *<br>วันที่ชื่อ *                                   | เขโรายการเดียว<br>เรื่อง ของคุณได้อย่างโร ?<br>X2Q2000415<br>ตัวอักษรผสมตัวเลข 10 หรือ 11 หลัก เท่านั้น<br>14-คุลาคม-2016                                                                         |           | ดสิกที่นี่ เพื่อลงทะเบียนผลัดภัณฑ์มากกว่าหนึ่งราย |
| จงทะเบียนผลิตภัถ<br>การองทะเบียนผลิตภัณฑ์<br>สามารถดรวจเช็ด หมายเลขเค<br>หมายเลขเครื่อง *<br>วันที่ชื่อ *                                   | เข้า รายการเดียว<br>เรื่อง ของคุณได้อย่างโร ?<br>X2Q2000415<br>ตัวอักษรผสมตัวเลข 10 หรือ 11 หลัก เท่านั้น<br>14-ตุลาคม-2016                                                                       |           | ดสิกที่นี่ เพื่อลงทะเบียนผลิตภัณฑ์มากกว่าหนึ่งราย |
| จงทะเบียนผลิดภัถ<br>การลงทะเบียนผลิตภัณฑ์<br>สามารถดรวจเช็ด หมายเลขเด<br>หมายเลขเครื่อง *<br>วันที่ชื่อ *<br>ดัวแทนจำหน่าย / ผู้ด้า         | เขโ รายการเดียว<br>เรื่อง ของคุณได้อย่างไร ?<br>X2Q2000415<br>ตัวอีกษรผสมตัวเลข 10 หรือ 11 หลัก เท่านั้น<br>14-ตุลาคม-2016<br>กรุณาใส่ชื่อ ด้วนทนจำหน่าย / ผู้ค้าปลึก.                            |           | ดสิกที่นี่ เพื่อลงทะเบียนผลิดภัณฑ์มากกว่าหนึ่งราย |
| จงทะเบียนผลิดภัณ<br>การคงทะเบียนผลิดภัณฑ์<br>สามารถดรวจเช็ด หมายเลขเด<br>หมายเลขเครื่อง *<br>วันที่ชื่อ *<br>ตัวแทนจำหน่าย / ผู้ตัว<br>ปลีก | เขโ รายการเดียว<br>เรื่อง ของคุณได้อย่างไร ?<br>X2Q2000415<br>ตัวอีกษรผสมตัวเลข 10 หรือ 11 หลัก เท่านั้น<br>14-ตุลาคม-2016<br>กรุณาไล่ชื่อ ตัวแทนจำหน่าย / ผู้ค้าปลึก<br>สถานที่ที่คุณ ชื่อ สินคำ |           | ดสิกที่นี่ เพื่อลงทะเบียนผลิดภัณฑ์มากกว่าหนึ่งราย |
| จงทะเบียนผลิตภัณ<br>การคงทะเบียนผลิตภัณฑ์<br>สามารถดรวจเช็ค หมายเลขเค<br>หมายเลขเครื่อง *<br>วันที่ชื่อ *<br>ดัวแทนจำหน่าย / ผู้ดำ<br>ปลีก  | เขโ รายการเดียว<br>เรื่อง ของคุณได้อย่างไร ?<br>X2Q2000415<br>ตัวอีกษรหสมตัวเลข 10 หรือ 11 หลัก เท่านั้น<br>14-ตุลาคม-2016<br>กรุณาใส่นื้อ ตัวแทนจำหน่าย / ผู้ด้าปลึก<br>สถานที่ที่คุณ ชื่อ สินดำ |           | ดสิกที่นี่ เพื่อลงทะเบียนผลิตภัณฑ์มากกว่าหนึ่งราย |

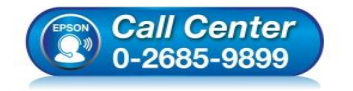

- สอบถามข้อมูลการใช้งานผลิตภัณฑ์และบริการ
- โทร**.0-2685-9899**
- เวลาทำการ : วันจันทร์ ศุกร์ เวลา 8.30 17.30 น.ยกเว้นวันหยุดนักขัดฤกษ์
- <u>www.epson.co.th</u>

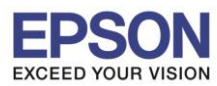

5. จะปรากฏหน้าต่างให้ใส่ ข้อมูลลูกค้า

| REG_TAB_PRODUCT_REGI | STRATION / REG_TAB_CUSTOMER_INFORMATION                                  | 4                                                   |                                                                           |                  |  |
|----------------------|--------------------------------------------------------------------------|-----------------------------------------------------|---------------------------------------------------------------------------|------------------|--|
| DEG TAB CUSTOMED INE | OPMATION                                                                 |                                                     |                                                                           |                  |  |
|                      |                                                                          |                                                     |                                                                           |                  |  |
| คารใช้งาน *          | 🖲 ใช้งานที่บ้าน 💿 ใช้งานที่ออฟฟิศ                                        |                                                     |                                                                           |                  |  |
| ชื่อบริษัท           | ขื่อบริษัท                                                               |                                                     |                                                                           |                  |  |
| ชื่อ •               | กรอกชื่อ                                                                 | กรอกนามสกล                                          |                                                                           |                  |  |
|                      | นื้อ/ข็อกลาง *                                                           | นามสกุล *                                           |                                                                           |                  |  |
| รายละเอียดการติดต่อ  | 0000-0000                                                                | 0000-0000                                           |                                                                           |                  |  |
|                      | เบอร์โทรศัพท์มือถือ " เบอร์โทรศัพท์บ้าน                                  | เบอร์แฟกซ์                                          |                                                                           |                  |  |
| อีเมล *              | email@example.com                                                        |                                                     |                                                                           |                  |  |
| ที่อยู่ *            | House #1 Street Name, Main Address                                       | City Name                                           | 000000                                                                    |                  |  |
|                      | ที่อยู่หลัก *                                                            | เมือง *                                             | รหัสไปรษณีย์ *                                                            |                  |  |
|                      | เลือกหนึ่งอัน                                                            | Thailand                                            |                                                                           |                  |  |
|                      | จังหวัด "                                                                |                                                     |                                                                           |                  |  |
|                      | ฉันต้องการอัพเดทเกี่ยวกับโปรโมขั้นเอปสันในอนาคตและก่                     | าิจกรรมส่งเสริมการขาย                               |                                                                           |                  |  |
|                      | ความยืนยอมในการแจ้งเดือนทางอิเมล *                                       |                                                     | ความยืนยอมในการแจ้งเดื                                                    | iอนทางไปรษณีย์ * |  |
|                      | <ul> <li>ไป แน่นหมงการรบบารและเป็น<br/>(ปีแน่น)</li> </ul>               |                                                     | <ul> <li>เข ฉนตองการรบขาวสาร</li> <li>ไม่ใช่ วาววาทเป็นขาววรีน</li> </ul> | (Talendal)       |  |
|                      | <ul> <li>เมเซ อาจจะต้องการยกเลิกการรับข่าวสารเวลาใดก็ได้โดยกด</li> </ul> | ี <mark>ที่นี</mark> ่หรือคลิ๊กที่ลิ้งค์ยกเลิกข่าวส | <ul> <li>เมเซอ กางจะเบนเวลาอน</li> </ul>                                  | (rniairn)        |  |
|                      |                                                                          | annu Budauta a Ea de                                |                                                                           |                  |  |

หมายเหตุ: ในหน้าต่าง ข้อมูลลูกค้า หัวข้อที่มีเครื่อง [\*] คือหัวข้อที่จำเป็นต้องใส่ข้อมูล

6. ให้ทำการใส่รายละเอียดให้สมบูรณ์ คลิก ถัดไป

| REG_TAB_PRODUCT_REGI | STRATION / REG_TAB_CUSTOMER_INFORMATION                    |                                    |                            |                 |  |
|----------------------|------------------------------------------------------------|------------------------------------|----------------------------|-----------------|--|
|                      |                                                            |                                    |                            |                 |  |
| REG_TAB_CUSTOMER_INF |                                                            |                                    |                            |                 |  |
| การใช้งาน *          | <ul> <li>ใช้งานที่บ้าน</li> <li>ใช้งานที่ออฟฟิศ</li> </ul> |                                    |                            |                 |  |
|                      |                                                            |                                    |                            |                 |  |
| ชื่อบริษัท           | บ.เอปสัน ประเทศไทย จำกัด                                   |                                    |                            |                 |  |
| ชื่อ *               | Marco .                                                    | witten                             |                            |                 |  |
|                      | ชื่อเชื้อกลาง *                                            | นามสกุล *                          |                            |                 |  |
| รายละเอียดการดัดต่อ  | 0000-0000                                                  | 0000-0000                          |                            |                 |  |
|                      | เบอร์โทรศัพท์มือถือ * เบอร์โทรศัพท์บ้าน                    | เบอร์แฟกซ์                         |                            |                 |  |
| อีเมล *              | The agent question to                                      |                                    |                            |                 |  |
| ที่อยู่ *            | ขั้น 42 อาคาร์เมไพร์ทาวเวอร์ เลขที่ 1 ถนนสาทรได้           | เมือง                              | 10120                      |                 |  |
|                      | ที่อยู่หลัก *                                              | เมือง *                            | รหัสไปรษณีย์ *             |                 |  |
|                      | Bangkok                                                    | Thailand                           |                            |                 |  |
|                      | จังหวัด "                                                  |                                    |                            |                 |  |
|                      | ฉันต้องการอัพเดทเกี่ยวกับโปรโมขั้นเอปสันในอนาคตและกิจ      | จกรรมส่งเสริมการบาย                |                            |                 |  |
|                      | ความยินยอมในการแจ้งเดือนทางอีเมล *                         |                                    | ความยืนยอมในการแจ้งเดื     | อนทางไปรษณีย์ * |  |
|                      | ◉ ใช่ ฉันต้องการรับข่าวสารทางอีเมล                         |                                    | โช่ ฉันต้องการรับข่าวสาร   | พางไปรษณีย์     |  |
|                      | 🔘 ไม่ใช่ อาจจะเป็นเวลาอื่น (อีเมล)                         |                                    | 🔘 ไม่ใช่ อาจจะเป็นเวลาอื่น | (ไปรษณีย์)      |  |
|                      | คุณอาจจะต้องการยกเลิกการรับข่าวสารเวลาใดก็ได้โดยกด เ       | ที่นี่หรือคลึกที่ลิ่งค์ยกเลิกข่าวเ | ส่าร ในอีเมลครั้งก่อน      |                 |  |
|                      | สำหรับข้อมอเพิ่มเติมเกี่ยวกับ FPSON Thailand เงื่อนไข ด    | วามเป็นส่วนตัว คลิ๊ก ที่นี่        |                            |                 |  |

หมายเหตุ: ในหัวข้อ การใช้งาน หากเลือก <mark>``ใช้งานที่ออฟฟิศ″</mark> จำเป็นต้องใส่ชื่อบริษัทเพิ่มเดิม

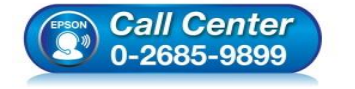

- สอบถามข้อมูลการใช้งานผลิตภัณฑ์และบริการ โทร.0-2685-9899
- เวลาทำการ : วันจันทร์ ศุกร์ เวลา 8.30 17.30 น.ยกเว้นวันหยุดนักขัตฤกษ์
- <u>www.epson.co.th</u>

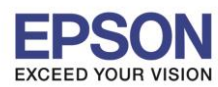

## 7. จะปรากฏหน้าต่างให้กรอกแบบสอบถาม ใส่รายละเอียดให้สมบูรณ์ คลิก ตกลง

| PSON กิ ลงทะเบียนผลิตภัณฑ์ ตรวจสอบ การรับประกัน ติดต่อเร<br>ED YOUR VISION                                                                                                    | n Thailand th + [                                                                                                    |
|----------------------------------------------------------------------------------------------------|----------------------------------------------------------------------------------------------------|
|                                                                                                    |                                                                                                    |
|                                                                                                    |                                                                                                    |
| ลงทะเบียนออนไลน์ ผลิตภัณฑ์เอปสัน                                                                                                    |                                                                                                    |
| ท่านสามารถตรวจสอบข้อมูลเพิ่มเติม สำหรับผลิตภัณฑ์ ที่หน้าแรกของการลงทะเบียน                                                                                                    |                                                                                                    |
|                                                                                                    |                                                                                                    |
|                                                                                                    |                                                                                                    |
| EG TAB PRODUCT REGISTRATION / REG TAB CUSTOMER INFORMATION                                                                                                    | / REG TAB SURVEY                                                                                                    |
|                                                                                                    |                                                                                                    |
| EG_TAB_SURVEY                                                                                                    |                                                                                                    |
| 1. Age of Purchaser / อายุ                                                                                                    |                                                                                                    |
| ⊚ Below 18 yrs / ต่ำกว่า 18 ปี                                                                                                    | ◎ 18-25 yrs / 18 - 25 10                                                                                                    |
|                                                                                                    | © 35-44 yrs / 35 - 44 ปี                                                                                                    |
| ⊚ 45-55 yrs / 45 - 55 ปี                                                                                                    | ⊚ Above 55 yrs / มากกว่า 55 ปี                                                                                                    |
| 2. What is your Occupation? / อาชีพของท่าน?                                                                                                    |                                                                                                    |
| Professional/Top Executive / ผู้เขียวชาญ / ผู้บริหารระดับสูง                                                                                                    | <ul> <li>Self-Employed / ประกอบกิจการส่วนตัว</li> </ul>                                                                                                    |
| Managerial/Admin/Executive / พนักงาน บริษัท / รัฐวิสาหกิจ / ขำราชการ Technology (Supported to Comparison)                                                                                                    | ⊚ Office/Clerical / ผู้จัดการ / ผู้บริหาร                                                                                                    |
| <ul> <li>recnnician/supervisor / เจาหนาทเทคนค / หัวหน่างาน</li> <li>Housewife / แก่งวิน</li> </ul>                                                                                                    | <ul> <li>student / นกเรียนสมคายา</li> <li>Unemployed/Retired / ว่างงาน / เกติ์แกะวาม</li> </ul>                                                                                                    |
| Others (Specify) / ລົ້ນໆ (กรณาระบ)                                                                                                    | <ul> <li>onempoyeurcemen / riss in / matituality</li> </ul>                                                                                                    |
| Specify here if answer is not within the choices.                                                                                                    |                                                                                                    |
| ). Place of purchase / สถานที่ชื่อ                                                                                                    |                                                                                                    |
| <ul> <li>Computer retail shop / ร้านจำหน่ายอุปกรณ์ตอบพิวเตอร์</li> </ul>                                                                                                    | © Consumer electric store / ร้านสำหน่ายองโกรณ์เครื่องให้ไฟฟ้า                                                                                                    |
| <ul> <li>Departmental store / ห้างสรรพสันค้า</li> </ul>                                                                                                    | <ul> <li>Exhibition / งานแสดงสินค้า</li> </ul>                                                                                                    |
| Internet / ผ่านทางอินเดอร์เน็ด                                                                                                    | Others (Specify) / อื่นๆ (กรุณาระบุ)                                                                                                    |
|                                                                                                    |                                                                                                    |
|                                                                                                    | Specify here if answer is not within the choices                                                                                                    |
| 4. For what purpose has this product being bought? / จุดประสงค์ ในการใช้งาน?<br>⊚ Private home use / ใช้ส่วนตัวที่บ้าน                                                                                                    | Specify here if answer is not within the choices © Office use / ใช้ที่บริษัท                                                                                                    |
| 4. For what purpose has this product being bought? / จุดประสงค์ ในการใช้งาน?                                                                                                    | Specify here it answer is not within the choices<br>© Office use / ใช้ที่บริษัท                                                                                                    |
| 4. For what purpose has this product being bought? / จุดประสงค์ ในการใช้งาน?<br>◎ Private home use / ใช้ส่วนดัวที่บ้าน<br>◎ Home business / ใช้ในธุรกิจขนาดเล็ก<br>5. Is this a new or replacement purchase? / ห่านชื่อเครื่องใหม่ครั้งแรก หรือ น่าใป                                                                                                    | Specify here if answer is not within the choices<br>© Office use / ใช้ที่บริษัท<br>ทดแทน/เปลี่ยนแครื่องเก่า?                                                                                                    |
| <ol> <li>For what purpose has this product being bought? / จุดประสงค์ ในการใช้งาน?</li> <li>Private home use / ใช้ส่วนดัวที่บ้าน</li> <li>Home business / ใช้ในธุรกิจขนาดเล็ก</li> <li>Is this a new or replacement purchase? / ท่านชื่อเครื่องใหม่ครั้งแรก หรือ นำใป</li> <li>Upgrade to a new/better model / อันเกรดเครื่องใหม่ เพื่อประสิทธิภาพดีกว่า</li> </ol>                                                                                                    | <ul> <li>Specify here if answer is not within the choices.</li> <li>Office use / ใช้ที่บริษัท</li> <li>Maแทน/เปลี่ยนเครื่องเก่า?</li> <li>Additional / ต่องกรรครื่องเพิ่มเพื่อใช้งาน</li> </ul>                                                                                                    |
| <ol> <li>For what purpose has this product being bought? / จุดประสงค์ ในการใช้งาน?</li> <li>Private home use / ใช้ส่วนดัวที่บ้าน</li> <li>Home business / ใช้ในธุรกิจขนาดเด็ก</li> <li>Is this a new or replacement purchase? / ท่านชื่อเครื่องใหม่ครั้งแรก หรือ นำใป</li> <li>Upgrade to a new/better model / อัพเกรดเครื่องใหม่ เพื่อประสิทธิภาพดีกว่า</li> <li>Replacement for my faulty product / ทดแทนเครื่องเก่าที่ชำรุด</li> </ol>                                                                                                    | <ul> <li>Specify here if answer is not within the choices.</li> <li>Office use / ใช้ที่บริษัท</li> <li>Office use / ใช้ที่บริษัท</li> <li>Maแทบ/เปลี่ยนเครื่องเก่า?</li> <li>Additional / ต้องการเครื่องเพิ่มเพื่อใช้งาน</li> <li>It was a gift / ได้เป็นของบริญ</li> </ul>                                                                                                    |
| <ol> <li>For what purpose has this product being bought? / จุดประสงค์ ในการใช้งาน?</li> <li>Private home use / ใช้ส่วนดัวที่บ้าน</li> <li>Home business / ใช้ในธุรก็จขนาดเล็ก</li> <li>Is this a new or replacement purchase? / ท่านชื่อเครื่องใหม่ครั้งแรก หรือ น่าไป</li> <li>Upgrade to a new/better model / อัพเกรดเครื่องใหม่ เพื่อประสิทธิภาพดีกว่า</li> <li>Replacement for my faulty product / พดแทนเครื่องเก่าที่ป่ารุด</li> <li>Before this purchase, what was the previous brand? / ก่อนการชื่อในครั้งนี้ ท่า</li> </ol>                                                                                                    | <ul> <li>Specify here if answer is not within the choices</li> <li>Office use / ใช้ที่บริษัท</li> <li>Office use / ใช้ที่บริษัท</li> <li>Maแทบ/เปลี่ยนแคร้องเก่า?</li> <li>Additional / ต้องการเครื่องเพิ่มเพื่อใช้งาน</li> <li>It was a gift / ได้เป็นของบรัญ<br/>นเตยใช้ผลิตภัณฑ์ยี่ห้อโตมาก่อน?</li> </ul>                                                                                                    |
| <ol> <li>For what purpose has this product being bought? / จุดประสงค์ ในการใช้งาน?</li> <li>Private home use / ใช้ส่วนดัวที่บ้าน</li> <li>Home business / ใช้ในธุรก็จขนาดเล็ก</li> <li>Is this a new or replacement purchase? / ท่านชื่อเครื่องใหม่ครั้งแรก หรือ น่าไป</li> <li>Upgrade to a new/better model / อัพเกรดเครื่องใหม่ เพื่อประสิทธิภาพดีกว่า</li> <li>Replacement for my faulty product / พดแทนเครื่องเก่าที่ชำรุด</li> <li>Before this purchase, what was the previous brand? / ก่อนการชื่อในครั้งนี้ ท่า</li> <li>Canon</li> </ol>                                                                                                    | <ul> <li>Specify here if answer is not within the choices</li> <li>Office use / ใช้ที่บริษัท</li> <li>Office use / ใช้ที่บริษัท</li> <li>Meแหน/เปลี่ยนเครื่องเก้า?</li> <li>Additional / ต้องการเครื่องเพิ่มเพื่อใช้งาน</li> <li>It was a gift / โค้เป็นของบรัญ<br/>นเพยใช้ผลิตภัณฑ์มีห้อโดมาก่อน?</li> <li>EPSON</li> </ul>                                                                                                    |
| <ul> <li>4. For what purpose has this product being bought? / จุดประสงค์ ในการใช้งาน?</li> <li>Private home use / ใช้ส่วนดัวที่บ้าน</li> <li>Home business / ใช้ในธุรก็จขนาดเล็ก</li> <li>5. Is this a new or replacement purchase? / ท่าหชื่อเครื่องใหม่ครั้งแรก หรือ น่าไป</li> <li>Upgrade to a new/better model / อัพเกรดเครื่องใหม่ เพื่อประสิทธิภาพดีกว่า</li> <li>Replacement for my faulty product / พลแทนเครื่องเก่าที่ชำรุด</li> <li>8. Before this purchase, what was the previous brand? / ก่อนการชื่อในครั้งนี้ ท่า</li> <li>Canon</li> <li>HP</li> </ul>                                                                                                    | Specify here if answer is not within the choices<br>o Office use / ใช้ที่บริษัท<br>nคนเทบ/เปลี่ยนเครื่องเก่า?<br>o Additional / ต่องการเครื่องเพิ่มเพื่อใช้งาน<br>o It was a gift / ได้เป็นของขรัญ<br>นเทยป็ชัคลิตภัณฑ์มีห้อโดมาก่อน?<br>o EPSON<br>o IBM                                                                                                    |
| <ol> <li>For what purpose has this product being bought? / จุดประสงค์ ในการใช้งาน?</li> <li>Private home use / ใช้ส่วนด้วที่บ้าน</li> <li>Home business / ใช้ในจุรก็จขนาดเล็ก</li> <li>Is this a new or replacement purchase? / ท่านชื่อเครื่องใหม่ครั้งแรก หรือ น่าไป</li> <li>Upgrade to a newibetter model / อัพเกรดเครื่องใหม่ เพื่อประสิทธิภาพลึกว่า</li> <li>Replacement for my faulty product / พลแทนเครื่องเก่าที่ป่ารุด</li> <li>Before this purchase, what was the previous brand? / ก่อนการชื่อในครั้งนี้ ท่า</li> <li>Canon</li> <li>HP:</li> <li>PC-POS</li> </ol>                                                                                                    | <ul> <li>Specify here if answer is not within the choices.</li> <li>Office use / ใช้ที่บริษัท</li> <li>Office use / ใช้ที่บริษัท</li> <li>Maunu/เปลี่ยนเครื่องเก่า?</li> <li>Additional / ต่องการเครื่องเห็นเพื่อใช้งาน</li> <li>It was a gift / ได้เป็นของขรัญ</li> <li>นเคยใช้ผลิตภัณฑ์มีห่อโดมาก่อน?</li> <li>EPSON</li> <li>IBM</li> <li>Samsung</li> <li>Other (Greatity / อี๊กะ (Greaterer))</li> </ul>                                                                                                    |
| <ul> <li>4. For what purpose has this product being bought? / จุดประสงค์ ในการใช้งาน?</li> <li>Private home use / ใช้ส่วนด้วที่บ้าน</li> <li>Home business / ใช้ในจุรก็จขนาดเล็ก</li> <li>5. Is this a new or replacement purchase? / ท่านชื่อเครื่องใหม่ครั้งแรก หรือ น่าใป</li> <li>Upgrade to a new/better model / สหเกรดเครื่องใหม่ เพื่อประสิทธิภาพดีกว่า</li> <li>Replacement for my faulty product / พดแทนเครื่องเก่าที่ช่ารุด</li> <li>8. Before this purchase, what was the previous brand? / ก่อนการชื่อในครั้งนี้ ท่า</li> <li>Canon</li> <li>HP:</li> <li>PC-POS</li> <li>Star</li> </ul>                                                                                                    | <ul> <li>Specify here it answer is not within the choices.</li> <li>© Office use / ใช้ที่บริษัท</li> <li>พดแทน/เปลี่ยนเครื่องเก่า?</li> <li>© Additional / ต่องการเครื่องเพิ่มเพื่อใช้งาน</li> <li>© It was a gift / ได้เป็นของขรัญ</li> <li>นเคยใช้ผลิตภัณฑ์ยี่มีต่อเฉมาร์อน?</li> <li>© EPSON</li> <li>© IBM</li> <li>© Samsung</li> <li>© Others (Specify) / อื่นๆ (กรุณาระบุ)</li> </ul>                                                                                                    |
| <ul> <li>4. For what purpose has this product being bought? / จุดประสงค์ ในการใช้งาน?</li> <li>Private home use / ใช้ส่วนดัวที่บ้าน</li> <li>Home business / ไขในธุรกิจขนาดเล็ก</li> <li>5. Is this a new or replacement purchase? / ท่านชื่อเครื่องใหม่ครั้งแรก หรือ น่าไป</li> <li>Upgrade to a new/better model / อัพเกรดเครื่องใหม่ เพื่อประสิทธิภาพดีกว่า</li> <li>Replacement for my faulty product / ทดแทนเครื่องไกม่ไข้อารุสิขสินตรั้งนี้ ท่า</li> <li>Canon</li> <li>HP</li> <li>PC-POS</li> <li>Star</li> </ul>                                                                                                    | <ul> <li>Specify here if answer is not within the choices</li> <li>Office use / ไข้ที่บริษัท</li> <li>waแทบ/เปลี่ยนเครื่องเก่า?</li> <li>Additional / ต่องการเครื่องเห็มเพื่อไข่งาน</li> <li>It was a gift / ได้เป็นของขรัญ</li> <li>uneยไข้ผลิดภัณฑ์ยี่ห้อไฒาก่อน?</li> <li>EPSON</li> <li>IBM</li> <li>Samsung</li> <li>Others (Specify) / อื่มๆ (กรุณาระน)</li> <li>Specify here if answer is not within the choices</li> </ul>                                                                                                    |
| <ol> <li>For what purpose has this product being bought? / จุดประสงค์ ในการใช้งาน?</li> <li>Private home use / ใช้ส่วนดัวที่บ้าน</li> <li>Home business / ใช้ในธุรก็จขนาดเล็ก</li> <li>Is this a new or replacement purchase? / ท่านชื่อเครื่องใหม่ครั้งแรก หรือ นำใป</li> <li>Upgrade to a new/better model / อัพเกรดเครื่องใหม่ เพื่อประสิทธิภาพดีกว่า</li> <li>Replacement for my faulty product / พดแทนเครื่องใหม่ เพื่อประสิทธิภาพดีกว่า</li> <li>Replacement for my faulty product / พดแทนเครื่องใหม่ เพื่อประสิทธิภาพดีกว่า</li> <li>Canon</li> <li>HP:</li> <li>PC-POS</li> <li>Star</li> <li>T. How did you get to know about this product? / ท่านทราบเกี่ยวกับผลิตภัณวกีฬา</li> </ol>                                                                                                    | <ul> <li>Specify here if answer is not within the choices</li> <li>Office use / ใช้ที่บริษัท</li> <li>vnaแหน/เปลี่ยนแครื่องเก่า?</li> <li>Additional / ต้องการแคร้องเพิ่มเพื่อใช้งาน</li> <li>It was a gift / ได้เป็นของขรัญ</li> <li>uneยใช้ผลิตภัณฑ์ยี่มั่อใดมาก่อน?</li> <li>EPSON</li> <li>IBM</li> <li>Samsung</li> <li>Others (Specify) / อื่มๆ (กรุณาระบุ)</li> <li>Specify here if answer is not within the choices</li> </ul>                                                                                                    |
| <ul> <li>4. For what purpose has this product being bought? / จุดประสงค์ ในการใช้งาน?</li> <li>Private home use / ใช้ส่วนดัวที่บ้าน</li> <li>Home business / ใช้ในธุรก็จขนาดเล็ก</li> <li>5. Is this a new or replacement purchase? / ท่านชื่อเครื่องใหม่ครั้งแรก หรือ น่าไป</li> <li>Upgrade to a new/better model / อัพเกรดเครื่องใหม่ เพื่อประสิทธิภาพดีกว่า</li> <li>Replacement for my faulty product / หดแทนเครื่องใหม่ เพื่อประสิทธิภาพดีกว่า</li> <li>Replacement for my faulty product / หดแทนเครื่องไหม่ครั้งแรก หรือ น่าไป</li> <li>5. Before this purchase, what was the previous brand? / ก่อนการชื่อในครั้งนี้ ท่า</li> <li>Canon</li> <li>HP</li> <li>PC-POS</li> <li>Star</li> <li>7. How did you get to know about this product? / ท่านทราบเกี่ยวกับผลิตภัณฑ์นี้หนึ่ง</li> <li>Advertisement / การโฆษณา-ประชาสัมพันธ์</li> </ul>                                                                                                    | <ul> <li>Specify here if answer is not within the choices.</li> <li>Office use / ใช้ที่บริษัท</li> <li>Maturu/เปลี่ยนเครื่องเก่า?</li> <li>Additional / ต้องการเครื่องเพิ่มเพื่อใช้งาน</li> <li>It was a gift / ได้เป็นของขวัญ</li> <li>useยใช้ผลิตภัณฑ์ยี่มั่อใดมาก่อน?</li> <li>EPSON</li> <li>IBM</li> <li>Samsung</li> <li>Others (Specify) / อื่มๆ (กรุณาระบุ)</li> <li>Specify here if answer is not within the choices</li> <li>tran?</li> <li>Store display / ร้านใช้บริมีผ้า</li> <li>Destrict Devices (Specify - เริ่มหาระบุ)</li> </ul>                                                                                                    |
| <ul> <li>4. For what purpose has this product being bought? / จุดประสงค์ ในการใช้งาน?</li> <li>Private home use / ใช้ส่วนดัวที่บ้าน</li> <li>Home business / ใช้ในธุรก็จอนาดเล็ก</li> <li>5. Is this a new or replacement purchase? / ท่านชื่อเครื่องใหม่ครั้งแรก หรือ น่าไป</li> <li>Upgrade to a new/better model / อัพเกรดเครื่องใหม่ เพื่อประสิทธิภาพดีกว่า</li> <li>Replacement for my faulty product / หดแทนเครื่องใหม่ เพื่อประสิทธิภาพดีกว่า</li> <li>Replacement for my faulty product / หดแทนเครื่องไหม่ เพื่อประสิทธิภาพดีกว่า</li> <li>Before this purchase, what was the previous brand? / ก่อนการชื่อในครั้งนี้ ท่า</li> <li>Canon</li> <li>HP</li> <li>P.C-POS</li> <li>Star</li> <li>7. How did you get to know about this product? / ท่านทราบเกี่ยวกับผลิตภัณฑ์นี้ช</li> <li>Dealer/Sales person's recommendation / การแนะปาจากผู้แทนจำหน่าย</li> <li>Evibiling/Roadstony ( การรัดในครรงระบาน สอะจับนัก</li> </ul>                                                                                                    | <ul> <li>Specify here if answer is not within the choices</li> <li>Office use / ใม้ที่บริษัท</li> <li>Maunululafuuเครื่องเก่า?</li> <li>Additional / ต้องการเครื่องเพิ่มเพื่อใช้งาน</li> <li>It was a gift / ได้เป็นของบรัญ</li> <li>usep1ชั้นผลิตภัณฑ์มีห้อโลมาก่อม?</li> <li>EPSON</li> <li>IBM</li> <li>Samsung</li> <li>Others (Specify) / อื่นๆ (กรณาระบุ)</li> <li>Specify here if answer is not within the choices</li> </ul>                                                                                                    |
| <ul> <li>4. For what purpose has this product being bought? / จุดประสงค์ ในการใช้งาน?</li> <li>Private home use / ใช้ส่วนดัวที่บ้าน</li> <li>Home business / ใช้ในธุรก็จขนาดเล็ก</li> <li>5. Is this a new or replacement purchase? / ท่านชื่อเครื่องใหม่ครั้งแรก หรือ น่าไป</li> <li>Upgrade to a newibetter model / อัพเกรดเครื่องใหม่ เพื่อประสิทธิภาพดีกว่า</li> <li>Replacement for my faulty product / หดแทนเครื่องเก่าที่ข่ารุด</li> <li>8. Before this purchase, what was the previous brand? / ก่อนการชื่อในครั้งนี้ ท่า</li> <li>Canon</li> <li>HP</li> <li>PC-POS</li> <li>Star</li> <li>7. How did you get to know about this product? / ท่านหรายเกี่ยวกับผลิตภัณฑ์นี้ห</li> <li>Dealer/Sales person's recommendation / การแนะนำจากผู้แทนจำหน่าย</li> <li>Exhibition/Roadshow / การจิณิหรรดกร/งานแสดงสินค้า</li> <li>Print Samples / ต้องการพิมพ์</li> </ul>                                                                                                    | <ul> <li>Specify here if answer is not within the choices</li> <li>Office use / ใช้พื้บหิชัท</li> <li>พดแทบ/เปลี่ยนเครื่องเก่า?</li> <li>Additional / ต้องการเครื่องเพิ่มเพื่อใช้งาน</li> <li>It was a gift / ได้เป็นของบรัญ</li> <li>เหตยใช้ผลิตภัณฑ์มีห้อโลมาก่อม?</li> <li>EPSON</li> <li>IBM</li> <li>Samsung</li> <li>Others (Specify) / อื่นๆ (กรณาระบุ)</li> <li>Specify here if answer is not within the choices</li> <li>store display / ร้านโชร์สิตค้า</li> <li>Product Review (magazine) / รายงาน-ข่าวสารจากนิตรยสาร</li> <li>Friend's recommendation / การแนะนำจากเพื่อน</li> <li>Internet / ผ่ามหางอินเดอร์เดีด</li> </ul>                                                                                                    |
| <ul> <li>4. For what purpose has this product being bought? / จุดประสงค์ ในการใช้งาน?</li> <li>Private home use / ใช้ส่วนดัวที่บ้าน</li> <li>Home business / ใช้ในธุรกิจขนาดเล็ก</li> <li>5. Is this a new or replacement purchase? / ท่าหชื่อเครื่องใหม่ครั้งแรก หรือ น่าไป</li> <li>Upgrade to a new/better model / อัพเกรดเครื่องใหม่ เพื่อประสิทธิภาพดีกว่า</li> <li>Replacement for my faulty product / หดแทนเครื่องเก่าที่ช่ารุด</li> <li>6. Before this purchase, what was the previous brand? / ก่อนการชื่อในครั้งนี้ ท่า</li> <li>Canon</li> <li>HP</li> <li>PC-POS</li> <li>Star</li> <li>7. How did you get to know about this product? / ท่านหราบเกี่ยวกับผลิดภัณฑ์นี้ช</li> <li>Dealer/Sales person's recommendation / การแนะปาจากผู้แทนจำหน่าย</li> <li>Exhibiton/Roadshow / การจิตโพรงศาทร่วานแสดงสินด้า</li> <li>Print Samples / ด้อย/ วัฒา (กรุณระบุ)</li> </ul>                                                                                                    | <ul> <li>Specify here if answer is not within the choices</li> <li>Office use / ใช้พื้บรู้ษัท</li> <li>Meauvu/เปลี่ยนเครื่องเก่า?</li> <li>Additional / ต้องการเครื่องเพิ่มเพื่อใบ้งาน</li> <li>It was a gift / ได้เป็นของบรัญ</li> <li>useยใช้ผลิตภัณฑ์มีห่อโดมาก่อม?</li> <li>EPSON</li> <li>IBM</li> <li>Samsung</li> <li>Others (Specify) / อีนๆ (กรุณาระบุ)</li> <li>Specify here if answer is not within the choices</li> <li>store display / ร้านโชร์สินค้า</li> <li>Product Review (magazine) / รายงาน-ข่าวสารจากนิตรยสาร</li> <li>Friend's recommendation / การแนะนำจากเพื่อน</li> <li>Internet / ผ่านทางอินเตอร์เน็ต</li> </ul>                                                                                                    |
| <ul> <li>4. For what purpose has this product being bought? / จุดประสงค์ ในการใช้งาน?</li> <li>Private home use / ใช้ส่วนดัวที่บ้าน</li> <li>Home business / ใช้ในจุรก็จขนาดเล็ก</li> <li>5. Is this a new or replacement purchase? / ท่านชื่อเครื่องใหม่ครั้งแรก หรือ น่าใป</li> <li>Upgrade to a new/better model / สังแกรดเครื่องใหม่ เพื่อประสิทธิภาพติกว่า</li> <li>Replacement for my faulty product / หลุมหาแครื่องเก่าที่ช่ารุด</li> <li>8. Before this purchase, what was the previous brand? / ก่อนการชื่อในครั้งนี้ ท่า</li> <li>Canon</li> <li>HP.</li> <li>PC-POS</li> <li>Star</li> <li>7. How did you get to know about this product? / ท่านหราบเกี่ยวกับผลิตภัณฑ์มีจ</li> <li>Advertisement / การโฆษณา-ประชาลัมพันธ์</li> <li>Dealer/Sales person's recommendation / การแนะปาจากผู้แทนจำหน่าย</li> <li>Exhibition/Roadshow / การจัดมิทรศการ/งานแสดงสินค้า</li> <li>Print Samples / ตัวอย่างงานพิมท์</li> <li>Others (Specify) / อันๆ (กรุณาระบุ)</li> </ul>                                                                                                    | <ul> <li>Specify here if answer is not within the choices</li> <li>๑ Office use / ใช้ที่บริษัท</li> <li>พณแทบ/เปลี่ยนเครื่องเก่า?</li> <li>๑ Additional / ต่องการเครื่องเพิ่มเพื่อใช้งาน.</li> <li>๑ It was a gift / ได้เป็นของขรัญ</li> <li>มเคยใช้ผลิตภัณฑ์ยี่ม่อใดมาก่อม?</li> <li>๑ EPSON</li> <li>๑ IBM</li> <li>๑ Samsung</li> <li>๑ Others (Specify) / อื่นๆ (กรุณาระบุ)</li> <li>Specify here if answer is not within the choices</li> <li>vin?</li> <li>๑ Store display / ร้านใชว์สินค้า</li> <li>๑ Product Review (magazine) / รายงาน-ข่าวสารจากนิตรยสาร</li> <li>๑ Friend's recommendation / การแนะนำจากเพื่อน</li> <li>๑ Internet / ผ่านทางอินเตอร์เน็ต</li> </ul>                                                                        |
| <ul> <li>4. For what purpose has this product being bought? / จุดประสงค์ ในการใช้งาน?</li> <li>Private home use / ใช้สวนดัวที่บ้าน</li> <li>Home business / ใช้ในธุรกิจขนาดเล็ก</li> <li>5. Is this a new or replacement purchase? / ท่านชื่อเครื่องใหม่ครั้งแรก หรือ น่าใป</li> <li>Upgrade to a new/better model / อัพเกรดเครื่องใหม่ เพื่อประสิทธิภาพดีกว่า</li> <li>Replacement for my faulty product / หดนทนเครื่องเกาท์ช่ารุด</li> <li>8. Before this purchase, what was the previous brand? / ก่อนการชื่อในครั้งนี้ พ่า</li> <li>Canon</li> <li>HP</li> <li>PC-POS</li> <li>Star</li> <li>7. How did you get to know about this product? / ท่านทราบเกี่ยวกับผลิดภัณฑ์นี้ช</li> <li>Dealer/Sales person's recommendation / การแนะปาจากคุ้นหน้าหน่าย</li> <li>Exhibition/Roadshow / การจิตมิจารหมีหนั</li> <li>Others (Specify) / อื่นๆ (กรุณาระบุ)</li> <li>Specify here if answer is not within the choices.</li> <li>8. Who installed your Epson product? / ไกร ต้องผู้ติดตั้งผลิตภัณฑ์เอาได้บาที่ไปไป</li> </ul>                                                                                                    | <ul> <li>Specify here if answer is not within the choices.</li> <li>Office use / ใช้ที่บริษัท</li> <li>พณแทน/เปลี่ยนเครื่องเก่า?</li> <li>Additional / ต้องการเครื่องเพิ่มเพื่อใช้งาน</li> <li>It was a gift / ได้เป็นของชรัญ</li> <li>เปล่า ( ได้เป็นของชรัญ</li> <li>เปล่า ( ได้เป็นของชรัญ</li> <li>เปล่า</li> <li>EPSON</li> <li>IBM</li> <li>Samsung</li> <li>Others (Specify) / อื่นๆ (กรุณาระบุ)</li> <li>Specify here if answer is not within the choices</li> <li>run?</li> <li>Store display / ร้านโชร์ลินค้า</li> <li>Product Review (magazine) / รายงาน-ข่าวสารจากนิตรยสาร</li> <li>Friend's recommendation / การแนะนำจากเพื่อน</li> <li>Internet / ผ่านทางอินเตอร์เน็ด</li> </ul>                                                        |
| <ul> <li>4. For what purpose has this product being bought? / จุดประสงค์ ในการใช้งาน?</li> <li>Private home use / ใช้ส่วนดัวที่บ้าน</li> <li>Home business / ใช้ในธุรกิจขนาดเล็ก</li> <li>5. Is this a new or replacement purchase? / ท่านชื่อเครื่องใหม่ครั้งแรก หรือ น่าใป</li> <li>Upgrade to a new/better model / อัพเกรดเครื่องใหม่ เพื่อประสิทธิภาพดีกว่า</li> <li>Replacement for my faulty product / หละเทรดเครื่องใหม่ เพื่อประสิทธิภาพดีกว่า</li> <li>Replacement for my faulty product / หละเทรดเครื่องใหม่ เพื่อประสิทธิภาพดีกว่า</li> <li>Canon</li> <li>HP</li> <li>PC-POS</li> <li>Star</li> <li>7. How did you get to know about this product? / ท่านทราบเกี่ยวกับเหลืดกัดเรท์นี้ช</li> <li>Dealer/Sales person's recommendation / การแนะปาจากผู้แทนจำหน่าย</li> <li>Exhibition/Roadshow / การจิตโพรหลารปราบแสดงสินค้า</li> <li>Print Samples / ด้านปางราบที่มารม</li> <li>Star</li> <li>Star station / Instandars (การจิตโพรรสการ/งานแสดงสินค้า)</li> <li>Chers (Specify) / อื่นๆ (กรุณาระบุ)</li> <li>Specify here if answer is not within the choices.</li> <li>8. Who installed your Epson product? / โคร ต้องผู้ดีตตั้งเดิดกัณะห์องใหม่ ให้กับท่า</li> <li>Setling Retailer / ร้านด้านหน่าหน่าย</li> </ul> | <ul> <li>Specify here if answer is not within the choices.</li> <li>Office use / ใช้ที่บริษัท</li> <li>vmauxu/เปมี่ยนแครื่องเก่า?</li> <li>Additional / ต้องการเครื่องเพิ่มเพื่อใช้งาน</li> <li>It was a gift / ได้เป็นของชรัญ</li> <li>uneยใช้ผลิตภัณฑ์ยี่มั่อโดมาก่อม?</li> <li>EPSON</li> <li>IBM</li> <li>Samsung</li> <li>Others (Specify) / อื่มๆ (กรุณาระบุ)</li> <li>Specify here if answer is not within the choices</li> <li>vmn?</li> <li>Store display / ร้านโชร์สินค้า</li> <li>Product Review (magazine) / รายงาน-ข่าวสารจากนิตรยสาร</li> <li>Friend's recommendation / การแนะนำจากเพื่อน</li> <li>Internet / ผ่านทางอินเตอร์เน็ต</li> </ul>                                                                                            |
| <ul> <li>4. For what purpose has this product being bought? / จุดประสงค์ ในการใช้งาน?</li> <li>Private home use / ใช้ส่วนดัวที่บ้าน</li> <li>Home business / ใช้ในธุรกิจขนาดเล็ก</li> <li>5. Is this a new or replacement purchase? / ท่านชื่อเครื่องใหม่ครั้งแรก หรือ น่าใป</li> <li>Upgrade to a new/better model / อัพเกรดเครื่องใหม่ เพื่อประสิทธิภาพดีกว่า</li> <li>Replacement for my faulty product / ทดแทนเครื่องเกาท์ช่ารุด</li> <li>6. Before this purchase, what was the previous brand? / ก่อนการชื่อในครั้งนี้ พ่า</li> <li>Canon</li> <li>HP</li> <li>PC-POS</li> <li>Star</li> <li>7. How did you get to know about this product? / ท่านทราบเกี่ยวกับเผลิดภัณรที่นี่จั</li> <li>Dealer/Sales person's recommendation / การแนะนำจากผู้แทนจำหน่าย</li> <li>Exhibition/Roadshow / การจิตโทรรณางราบเร็างานสดงสินด้า</li> <li>Print Samples / ด้ายว่างจำหนักที่</li> <li>Others (Specify) / อื่นๆ (กรุณาระบุ)</li> <li>Specify here if answer is not within the choices.</li> <li>8. Who installed your Epson product? / โคร คือผู้ดีดตั้งผลิตภัณรท์องได้ ให้กับท่า</li> <li>Selling Retailer / ร้านด้านทางน่าน</li> <li>Third party / ให้ผู้อันด์สัง</li> </ul>                                                      | <ul> <li>Specify here if answer is not within the choices.</li> <li>Office use / ใช้ที่บริษัท</li> <li>พณะพบ/เปลี่ยนเครื่องเก่า?</li> <li>Additional / ต้องการเครื่องเพิ่มเพื่อใช้งาน</li> <li>It was a gift / ได้เป็นของชวัญ</li> <li>เนตยใช้ผลิตภัณฑ์ยี่มั่อใดมาก่อม?</li> <li>EPSON</li> <li>IBM</li> <li>Samsung</li> <li>Others (Specify) / อื่มๆ (กรุณาระบุ)</li> <li>Specify here if answer is not within the choices</li> <li>xnn?</li> <li>Store display / ร้านโชว์สินค้า</li> <li>Product Review (magazine) / รายงาน-ข่าวสารจากนิครยสาร</li> <li>Friend's recommendation / การแนะนำจาสารจากนิครยสาร</li> <li>Internet / ผ่านทางอินเตอร์เน็ด</li> <li>mr</li> <li>Myself / คิดตั้งตัวยดนเอง</li> <li>Installer / ให้ผู้อันคิดตั้ง</li> </ul> |
| <ul> <li>4. For what purpose has this product being bought? / จุดประสงค์ ในการใช้งาน?</li> <li>Private home use / ใช้ส่วนดัวที่บ้าน</li> <li>Home business / ใช้ในธุรกิจขนาดเล็ก</li> <li>5. Is this a new or replacement purchase? / ท่านชื่อเครื่องใหม่ครั้งแรก หรือ น่าใป</li> <li>Upgrade to a new/better model / อัพเกรดเครื่องใหม่ เพื่อประสิทธิภาพดีกว่า</li> <li>Replacement for my faulty product / หละหนดเรื่องใหม่ เพื่อประสิทธิภาพดีกว่า</li> <li>Replacement for my faulty product / หละหนดเรื่องใหม่ เพื่อประสิทธิภาพดีกว่า</li> <li>Canon</li> <li>HP</li> <li>PC-POS</li> <li>Star</li> <li>7. How did you get to know about this product? / ท่านหราบเกี่ยวกับผลิตภัณฑ์นี้ห</li> <li>Dealer/Sales person's recommendation / การแนะปาจากผู้แทนจำหน่าย</li> <li>Exhibition/Roadshow / การจิตมิหารศาทร์งานแสดงสินด้า</li> <li>Print Samples / ด้านส่วนทันที</li> <li>Others (Specify) / อื่นๆ (กรุณาระบุ)</li> <li>Specify here if answer is not within the choices.</li> <li>E. Who installed your Epson product? / โคร คือผู้ติดตั้งผลิตภัณฑ์เฉปลับ ให้กับท่า</li> <li>Selling Retailer / ร้านด้านหน่าหน่าย</li> <li>Third party / ให้ผู้อันดีครั</li> </ul>                                                     | <ul> <li>Specify here if answer is not within the choices.</li> <li>Office use / ใช้ที่บริษัท</li> <li>พณะพบ/เปลี่ยนเครื่องเก่า?</li> <li>Additional / ต้องการเครื่องเพิ่มเพื่อใช้งาน</li> <li>It was a gift / ได้เป็นของชวัญ</li> <li>เนตยใช้ผลิดกัณฑ์ยี่ม่อโฒนาก่อน?</li> <li>EPSON</li> <li>IBM</li> <li>Samsung</li> <li>Others (Specify) / อื่มๆ (กรุณาระบุ)</li> <li>Specify here if answer is not within the choices.</li> <li>tran?</li> <li>Store display / ร้านใชว์สินค้า</li> <li>Product Review (magazine) / รายงาน-ข่าวสารสากนิตรยสาร</li> <li>Friend's recommendation / การแนะนำจากเพื่อน</li> <li>Internet / ผ่านทางอินเตอร์เน็ด</li> <li>unt?</li> <li>Myseff / ติดตั้งด้วยตาแอง</li> <li>Installer / ให้ผู้อันดิดตั้ง</li> </ul>     |

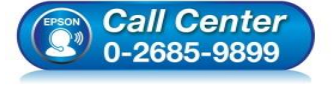

- สอบถามข้อมูลการใช้งานผลิตภัณฑ์และบริการ
  - โทร.0-2685-9899
- เวลาทำการ : วันจันทร์ ศุกร์ เวลา 8.30 17.30 น.ยกเว้นวันหยุดนักขัตฤกษ์
- <u>www.epson.co.th</u>

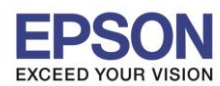

 จะปรากฏข้อความแจ้ง การลงทะเบียนสำเร็จ และที่หัวข้อ Status จะ ปรากฏเป็นข้อความ "Successfully Registered" แสดงว่าทำการลงทะเบียนเสร็จสมบูรณ์ และระบบจะมีข้อมูลแจ้งว่าผลิตภัณฑ์จะสิ้นสุดการ รับประกันเมื่อใด

| Results                                                  |                                                          |               |                        |                  |                    |              |       |                                   |                   |
|----------------------------------------------------------|----------------------------------------------------------|---------------|------------------------|------------------|--------------------|--------------|-------|-----------------------------------|-------------------|
| การถงทะเบียนส่<br>ขอบดุณที่เลือกซ้อผ<br>ดุณสามารถตรวจสอบ | ขำเร็จ<br>ลิตภัณฑ์เอปสัน<br>บการรับประกันผลิต <i>ม</i> ่ | วัณฑ์ของคุณ โ | ดยคลิกที่ลิ้งตรวจสอบกา | 5 Check \        | Warranty Link.     |              |       |                                   |                   |
| Serial Number                                            |                                                          | Purchase D    | ate                    | Dea              | aler/Reseller      |              | Statu | 5                                 | ¢                 |
| X2Q2000415                                               |                                                          | 2016/11/01    |                        |                  |                    |              | Succ  | essfully Registered               |                   |
| Serial Number 💧                                          | PrintHead/Lamp                                           | Warranty      | Warranty End Date      | Spare F          | Part Warranty      | Warranty End | Date  | Labour Warranty                   | Warranty End Date |
| X2Q2000415                                               | 24 Months Warra<br>Pages                                 | nty 50000     | 2018/11/01             | 24 Mont<br>Pages | ths Warranty 50000 | 2018/11/01   | 546   | 24 Months Warranty 50000<br>Pages | 2018/11/01        |

### **ตัวอย่าง:** การลงทะเบียนสำเร็จ

แต่ถ้าหากปรากฏข้อความแจ้ง **การลงทะเบียนไม่สำเร็จ** และที่หัวข้อ **Status** จะ ปรากฏเป็นข้อความ **``Failed Registration″** แสดงว่าทำการลงทะเบียนการรับประกันไม่สมบูรณ์

| ผลสัพธ์                                                              |                                               |                                                   |                                           |   |
|----------------------------------------------------------------------|-----------------------------------------------|---------------------------------------------------|-------------------------------------------|---|
|                                                                      | ใลน์ helpdesk เพื่อการลงทะเบียนผลิตภัณฑ์ที่เ  | สมบูรณ์ หรือทางเลือกอื่นที่เจ้าหน้าที่ผ่ายบริการส | ามารถเข้าถึงที่นี่ คิดต่อเอปสัน eWarranty |   |
| 📞 Epson Thailand Helpdesk<br>สามารถติดต่อได้ที่ Epson Call Center โท | ร.0-2685-9899 เวลาทำการ : วันจันทร์ – ศุกร์ เ | เวลา 8.30 – 17.30 น.ยกเว้นวันหยุดนักขัดฤกษ์อีเ    | เมลล์ : Support@ETH                       |   |
| Serial Number                                                        | Purchase Date                                 | Dealer/Reseller                                   | Status                                    | * |
| W8LY011046                                                           | 2017/06/23                                    |                                                   | Failed Registration                       |   |

ตัวอย่าง: การลงทะเบียนไม่สำเร็จ

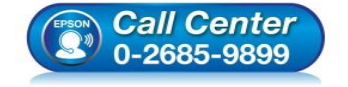

- สอบถามข้อมูลการใช้งานผลิตภัณฑ์และบริการ
- โทร.**0-2685-9899**
- เวลาทำการ :วันจันทร์ ศุกร์ เวลา 8.30 17.30 น.ยกเว้นวันหยุดนักขัดฤกษ์
- <u>www.epson.co.th</u>

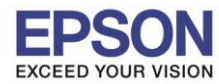

## และมีบางกรณีที่ทำการลงทะเบียนแล้ว แต่มีข้อความแจ้งเกี่ยวกับระบบผิดพลาด ดังรูป

| EPSON กิ ลงทะเบียนผลิตภัณฑ์ ตรวจสอบ การรับประกัน ติดต่อ<br>xceed your vision     | มรา Thailand th <del>-</del> [                                                                         |
|----------------------------------------------------------------------------------|----------------------------------------------------------------------------------------------------|
| Opgrade to a new/better model / อัพเกรดเครื่องใหม่ เพื่อประสิทธิภาพดีกว่า        | Additional / ต้องการเครื่องเพิ่มเพื่อใช้งาน                                                            |
| Replacement for my faulty product / ทดแทนเครื่องเก่าที่ช่ารุด                    | 🔘 lt was a gift / ได้เป็นของชวัญ                                                                       |
| 6. Before this purchase, what was the previous brand? / ก่อนการชื่อในครั้งนี้ พ่ | านเดยใช้ผลิตภัณฑ์ยี่ห้อใดมาก่อน?                                                                       |
| Canon                                                                            | • EPSON                                                                                                |
| ◎ HP                                                                             | IBM                                                                                                    |
| O PC-POS                                                                         | Samsung                                                                                                |
| Star                                                                             | Others (Specify) / อื่นๆ (กรุณาระบุ)                                                                   |
|                                                                                  | Specify here if answer is not within the choices.                                                      |
| 7. How did you get to know about this product? / ท่านทราบเกี่ยวกับผลิตภัณฑ์นี้   | ้จาก?                                                                                                  |
| Advertisement / การโฆษณา-ประชาสัมพันธ์                                           | Store display / ร้านโชว์สินค้า                                                                         |
| Dealer/Sales person's recommendation / การแนะนำจากผู้แทนจำหน่าย                  | Product Review (magazine) / รายงาน-ข่าวสารจากนิตรยสาร                                                  |
| Exhibition/Roadshow / การจัดนิทรรศการ/งานแสดงสินค้า                              | Friend's recommendation / การแนะนำจากเพื่อน                                                            |
| Print Samples / ตัวอย่างงานพิมพ์                                                 | Internet / ผ่านทางอินเตอร์เน็ต                                                                         |
| Others (Specify) / อื่นๆ (กรุณาระบุ)                                             |                                                                                                    |
| Specify here if answer is not within the choices.                                |                                                                                                    |
| 8. Who installed your Epson product? / ใคร คือผู้ติดตั้งผลิตภัณฑ์เอปสัน ให้กับท่ | 11/2                                                                                                   |
| Selling Retailer / ร้านตัวแทนจำหน่าย                                             | Myself / ติดตั้งด้วยตนเอง                                                                              |
| 🔘 Third party / ให้ผู้อื่นติดตั้ง                                                | 🔘 Installer / ให้ผู้อื่นติดตั้ง                                                                        |
| O Not Applicable / ใม่มีข้อมูล                                                   |                                                                                                    |
|                                                                                  |                                                                                                    |
| กลับไป                                                                           | ดกลง<br>ระบบศิลพลาด. กรุณา ลองใหม่อีกตรึ่ง บัญหานี้ ≫<br>อาจเป็นชั่วคราว ถ้ายังคงอยู่โปรด ติดต่อเราฝาน |
|                                                                                  | ทางหน้าเพจ [ติดต่อเรา]                                                                                 |

# แนะนำให้ทำการลงทะเบียนโดยใช้เป็นเวอร์ชั่นภาษาอังกฤษ ดังนี้

# 1. คลิกที่ **TH** และเลือกเป็น <mark>English</mark>

| ท่านสามารถตรวจสอบ              | เข้อมูลเพิ่มเติม สำหรับผลิตภัณฑ์ ที่หน้าแรกขอ<br>                  | รการลงทะเบียน |                           |                                    |    |
|--------------------------------|--------------------------------------------------------------------|---------------|---------------------------|------------------------------------|----|
| roduct Registration            |                                                                    |               |                           |                                    |    |
| ทะเบียนผลิตภัถ                 | ฑ์ รายการเดียว                                                     |               | ดลิกที่นี่ เพื่อ <i>ะ</i> | งงทะเบียนผลิตภัณฑ์มากกว่าหนึ่งรายก | าร |
| Product Registration           |                                                                    |               |                           |                                    |    |
| ามารถตรวจเช็ด หมายเลขเค        | รื่อง ของคุณได้อย่างไร ?                                           |               |                           |                                    |    |
| หมายเลขเครื่อง *               | Ex. RADK123456                                                     |               |                           |                                    |    |
| วันที่ชื้อ *                   | ตัวอักษรผสมตัวเลข 10 หรือ 11 หลัก เท่านั้น                         |               |                           |                                    |    |
| ตัวแทนจำหน่าย / ผู้ด้า<br>ปลีก | กรุณาใส่ชื่อ ด้วแทนจำหน่าย / ผู้ดำปลีก<br>สถานที่ที่คุณ ชื่อ สินคำ |               |                           |                                    |    |
| ถ้                             | ดไป                                                                |               |                           |                                    |    |
|                                |                                                                    |               |                           |                                    |    |
|                                |                                                                    |               |                           |                                    |    |

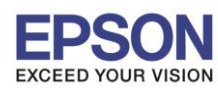

## 2. ระบบจะเปลี่ยนเป็นเวอร์ชั่นภาษาอังกฤษ จากนั้นให้ลองใส่ข้อมูลตามปกติ

|                                                                                                    | DRPORATION [JP]   https://cus        | 1                              | tanangrao yregy in                                                                                              |                          |                   |
|----------------------------------------------------------------------------------------------------|--------------------------------------|--------------------------------|----------------------------------------------------------------------------------------------------|--------------------------|-------------------|
| EPSON A                                                                                                    | Product Registration Ch              | eck Warranty Contact Us        | i de la companya de la companya de la companya de la companya de la companya de la companya de la companya de l | Thailand                 | en 👻 🔳 🕶          |
| Epson O<br>Check the product                                                                                                    | nline Product F                      | Registration<br>e information. |                                                                                                    |                          |                   |
|                                                                                                    |                                      |                                |                                                                                                    |                          |                   |
| Product Registration                                                                                                    |                                      |                                |                                                                                                    |                          |                   |
| Product Registration                                                                                                    | edistration                          |                                |                                                                                                    | Click here to register   | multiple products |
| Product Registration Single Product R Product Registration                                                                            | egistration                          |                                |                                                                                                    | Click here to register   | multiple products |
| Product Registration Single Product R Product Registration Where can I find my Serial                                                 | egistration                          |                                |                                                                                                    | Click here to register   | multiple products |
| Product Registration Single Product R Product Registration Where can I find my Serial                                                 | egistration                          |                                |                                                                                                    | Click here to register i | multiple products |
| Product Registration Single Product R Product Registration Where can I find my Serial Serial Number*                                  | egistration I Number? Ex. RADK123456 | actars only                    |                                                                                                    | Click here to register   | multiple products |
| Product Registration Single Product R Product Registration Where can I find my Serial Serial Number * Purchase Date *                 | Ex. RADK123456                       | acters only                    |                                                                                                    | Click here to register   | multiple products |
| Product Registration Single Product R Product Registration Where can I find my Serial Serial Number * Purchase Date *                 | egistration                          | acters only                    |                                                                                                    | Click here to register   | multiple products |
| Product Registration Single Product R Product Registration Where can I find my Serial Serial Number * Purchase Date * Dealer/Reseller | Egistration                          | acters only                    |                                                                                                    | Click here to register i | multiple products |

ี**หมายเหตุ:** ถ้าหากลองปฏิบัติตามที่แนะนำแล้ว แต่ยังมีข้อความแจ้งเตือนอยู่ หรือลงทะเบียนแล้ว ไม่สำเร็จ แนะนำให้ลูกค้าแจ้งรายละเอียดเข้ามาทางอีเมล ดังนี้

- 1. ภาพถ่ายหมายเลขเครื่อง หรือ Serial Number
- 2. ภาพถ่ายใบเสร็จรับเงินที่ซื้อสินค้า
- 3. วันที่ซื้อ
- 4. ชื่อ-นามสกุล และ เบอร์โทรติดต่อกลับ
- 5. ที่อยู่,จังหวัด,รหัสไปรษณีย์
- 6. อีเมลล์

โดยส่งข้อมูลเข้ามาที่อีเมล <u>support@eth.epson.co.th</u> เพื่อที่ทางบริษัทจะได้ดำเนินการ ประสานงานแจ้งรายละเอียดให้ทางเจ้าหน้าที่ที่ดูแล ทำเรื่องอัพเดตการรับประกันสินค้าให้ถูกต้อง

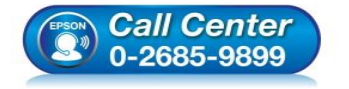

- สอบถามข้อมูลการใช้งานผลิตภัณฑ์และบริการ
- โทร.**0-2685-9899**
- เวลาทำการ : วันจันทร์ ศุกร์ เวลา 8.30 17.30 น.ยกเว้นวันหยุดนักขัดฤกษ์
- <u>www.epson.co.th</u>

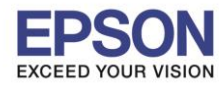

## วิธีการตรวจสอบการรับประกันสินค้า

1. เข้าเว็บไซต์ <u>www.epson.co.th</u> คลิก บริการหลังการขาย

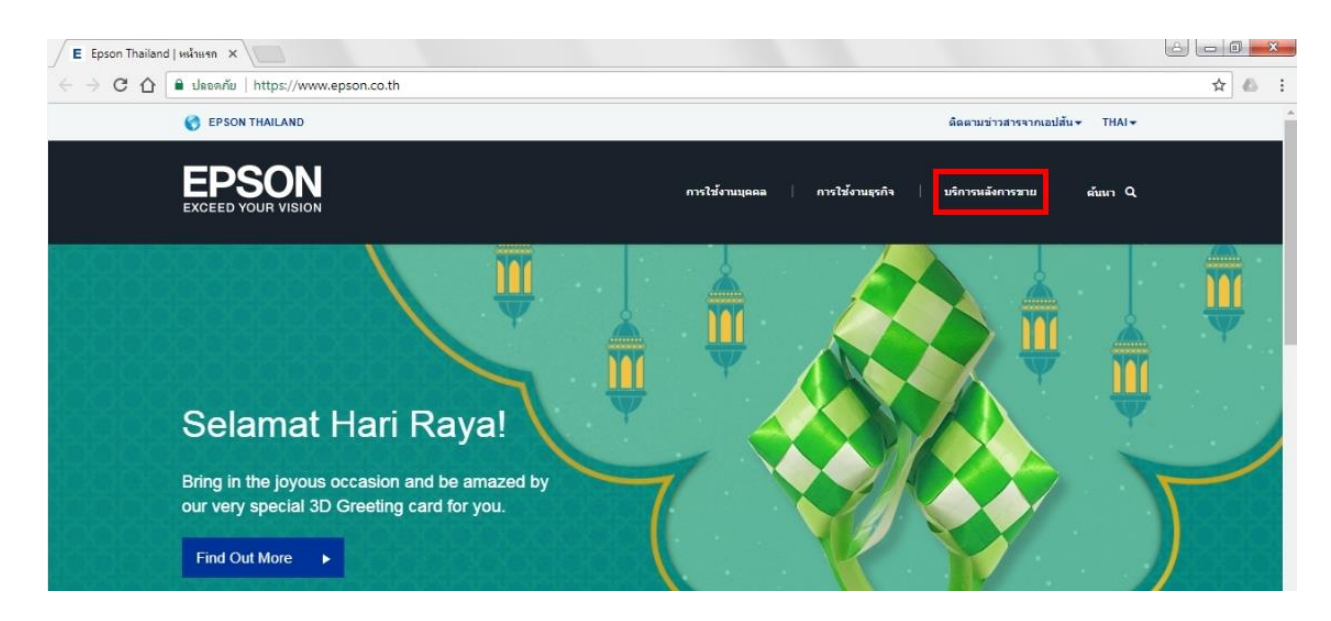

2. คลิก ลงทะเบียน หรือ ตรวจสอบการรับประกันผลิตภัณฑ์

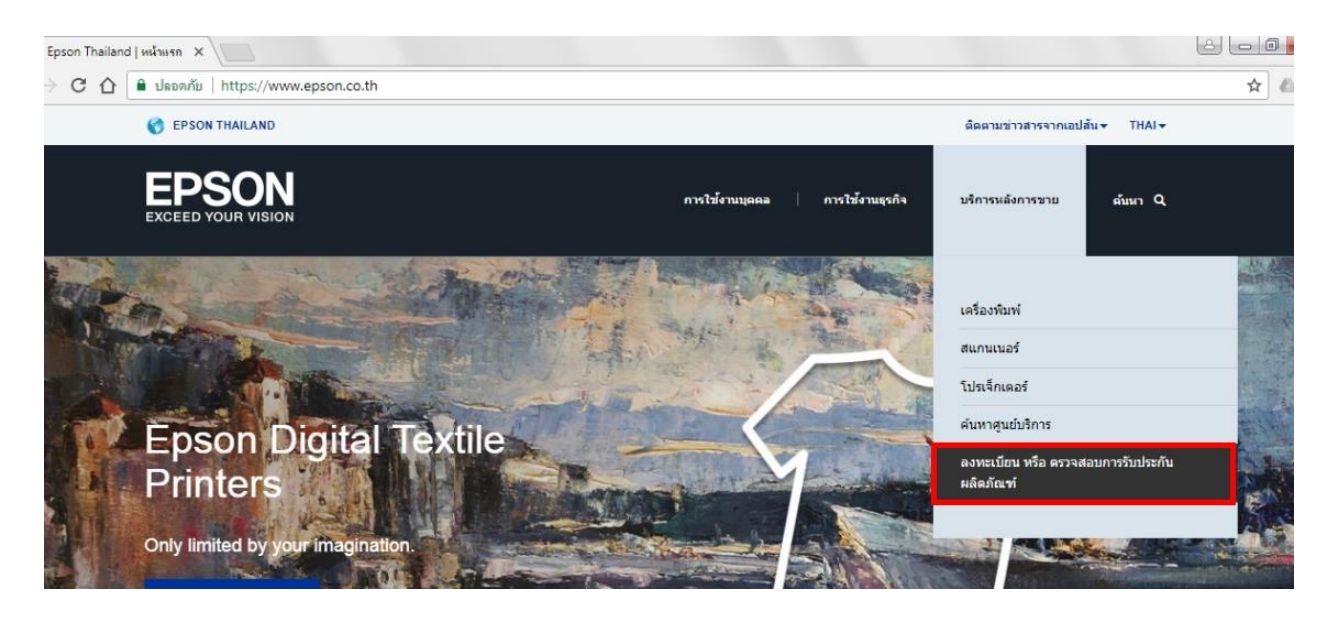

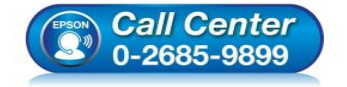

- สอบถามข้อมูลการใช้งานผลิตภัณฑ์และบริการ
  - โทร.0-2685-9899 เวลาทำการ : วันจันทร์ – ศุกร์ เวลา 8.30 – 17.30 น.ยกเว้นวันหยุดนักขัตฤกษ์
- <u>www.epson.co.th</u>

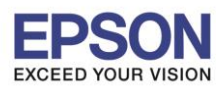

3. จะปรากฏหน้าต่าง **ลงทะเบียนออนไลน์ ผลิตภัณฑ์เอปสัน** เลือก ตรวจสอบ การรับประกัน

| ACEED YOUR VISION                                                                                                    | องาระเรียนหลัดภัณฑ์ สาวหลวย การรับประวัน อัดดอเรา                                                     | Thatand () the //                             |
|----------------------------------------------------------------------------------------------------|----------------------------------------------------------------------------------------------------|-----------------------------------------------|
| ลงทะเบีย<br>เชิงเราะเรื่อย<br>เชิงเราะเรื่อง                                                                                   | นออนไลน์ ผลิตภัณฑ์เอปสัน<br>เช่อยุมเดิมสัน สำหรับแล้ะสะเท้ ที่หน้าแรกของการอิทธาร์แห                  | Average Largeages                             |
|                                                                                                    |                                                                                                    |                                               |
| Product Registration                                                                                                    | นฑ์ รายการเคียว                                                                                       | คลิทซีนี เพื่อสอบเนื้อนหลัดภัณฑ์มากราชนี้เรา  |
| Product Registration<br>จงทะเบียนผลิตภัณ<br>Picture Registration                                                               | นฑ์ รายการเดียว                                                                                       | ดสังสัจ เพื่อสองเนื่อนหลัดสัญหันายกราชนี้สาย  |
| Product Registration<br>จงทะเบียนผลิตภัก<br>Product Registration<br>สามารถสรรมชื่อ หมายเลราย                                   | นฑ์ รายการเดียว<br>ศโละ รอพุณโด้ออนไร ?                                                               | ดสีทรัจ เพื่อสองเรื่องหลัดภัณฑ์แห่งการหนึ่งรา |
| Product Registration<br>จงาทยเปียนผลิตภัณ<br>Product Registration<br>สามารถเสราะเรื่อ หมายและบ<br>หมายและเทครื่อง *            | นฑ์ รายการเดียว<br>ศโละ ระหะณได้ออางไท 5<br>Ex. RADK123456                                            | ดสักรัจ เพื่อสองเนื่องหลัดภัณฑ์มากกราหนี้สาย  |
| Product Registration<br>จงทะเบียนผลิตภัณ<br>Product Registration<br>สามารถสายเรื่อ หมายเลรง<br>หมายแสรมคร้อง *                 | นฑ์ รายการเดียว<br>คโอะรองคุณได้อองไท ?<br>Ex. RADK 125456<br>ส่วยังศรษณะสามสร 10 หรือ 11 หลัก เอกซ้น | ดสังทัจ เพื่อสองเนื่อนหลัดภัณฑ์มายกราหนี้สาย  |
| Product Registration<br>องกายเป็ยนผลิตภัณ<br>Product Registration<br>สามารถสายเรื่องมายเลาห<br>งมายแลาทครื่อง *<br>วันกรีม์อ * | นฑ์ รายการเดียว<br>สโอร รอสตรโด้ออาปร ?<br>Ex RADK123456<br>สาวประชาชมชาวอา 10 ฟอ 11 หมัก อาาซึ่ง     | ดมีหรัด เพื่องอายะด้องเหลือภัณฑ์อากกราหนี้อาก |

4. ให้ใส่ หมายเลขเครื่อง หรือ Serial Number คลิก ตรวจสอบการรับประกัน

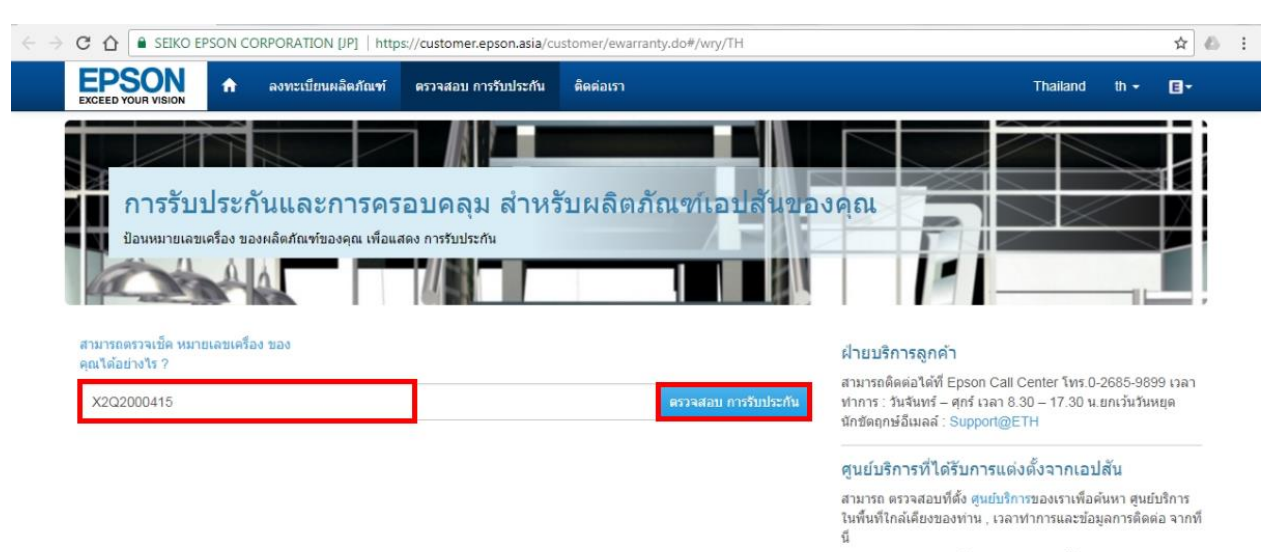

#### ด้วแทนจำหน่ายที่ได้รับการแต่งตั้งจากเอปสัน

สามารถ ดรวจสอบที่ตั้ง ตัวแทนจำหน่าย เพื่อดันหา ตัวแทน จำหน่ายในพื้นที่ใกล้เดียงของท่าน , เวลาทำการและข้อมูลการ ดิดต่อ จากที่นี่

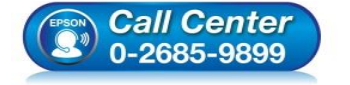

- สอบถามข้อมูลการใช้งานผลิตภัณฑ์และบริการ
- โทร**.0-2685-9899**
- เวลาทำการ : วันจันทร์ ศุกร์ เวลา 8.30 17.30 น.ยกเว้นวันหยุดนักขัดฤกษ์
- <u>www.epson.co.th</u>

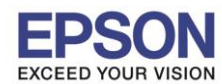

<mark>หมายเลขเครื่อง</mark> หรือ Serial Number: สามารถดูได้จากด้านหลังผลิตภัณฑ์ โดยประกอบด้วยตัวอักษร ภาษาอังกฤษ และตัวเลขรวมกัน 10 หลัก (สำหรับผลิตภัณฑ์โปรเจคเตอร์จะเป็น 11 หลัก)

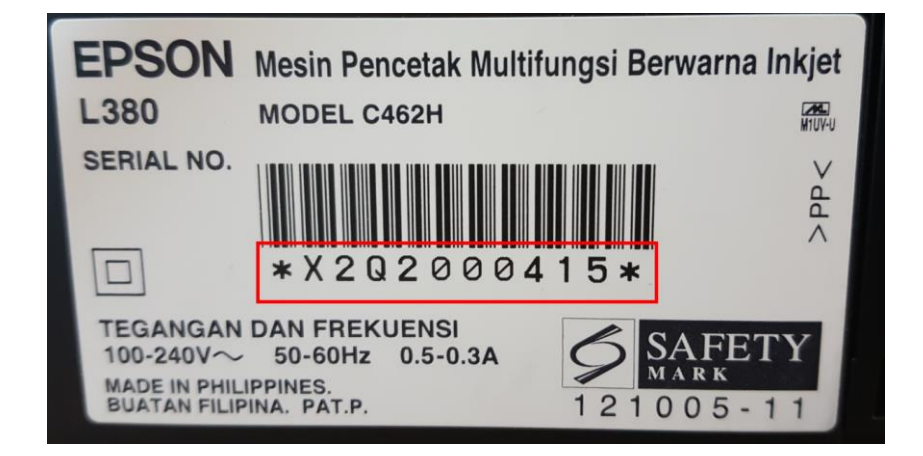

## ด้วอย่าง: หมายเลขเครื่อง หรือ Serial Number

จะปรากฏรายละเอียดข้อมูลผลิตภัณฑ์ และรายละเอียดการรับประกัน

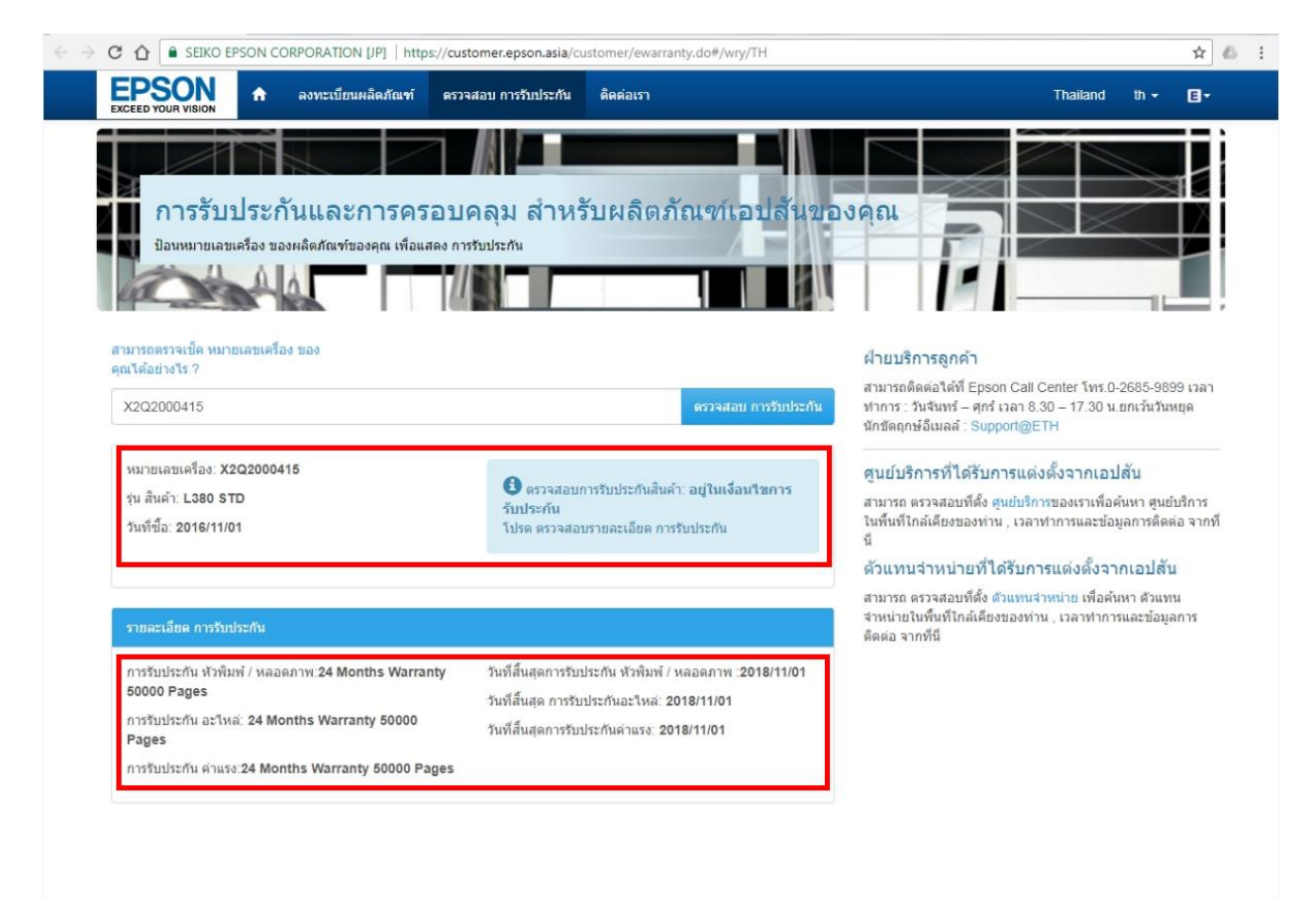

## 5.1 ข้อมูลผลิตภัณฑ์ จะมีข้อมูลดังนี้

- หมายเลขเครื่อง
- รุ่นสินค้า
- วันที่ซื้อ

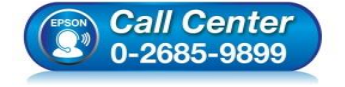

- สอบถามข้อมูลการใช้งานผลิตภัณฑ์และบริการ
- โทร**.0-2685-9899**
- เวลาทำการ :วันจันทร์ ศุกร์ เวลา 8.30 17.30 น.ยกเว้นวันหยุดนักขัดฤกษ์
- <u>www.epson.co.th</u>

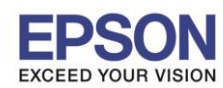

- 5.2 รายละเอียดการรับประกัน จะมีข้อมูลดังนี้
  - ระยะการรับประกัน/วันสิ้นสุดการรับประกัน หัวพิมพ์/หลอดภาพ
  - ระยะการรับประกัน/วันสิ้นสุดการรับประกัน อะไหล่
  - ระยะการรับประกัน/วันสิ้นสุดการรับประกัน ค่าแรง
  - ้โดยวันสิ้นสุดการรับประกันที่แสดงในแต่ละหัวข้อนั้น ระบบจะแจ้งข้อมูลเป็น <mark>ปี/เดือน/วัน</mark>

หมายเหตุ: หากข้อมูลที่ปรากฏในระบบไม่ตรงกับวันที่ซื้อ หรือตรวจเช็คข้อมูลในระบบแล้วไม่มี ข้อมูล และได้ลองลงทะเบียนการรับประกันด้วยตนเองแล้วแต่ขึ้น **"ล้มเหลว″** แนะนำให้ลูกค้าแจ้ง รายละเอียดเข้ามาทางอีเมล ดังนี้

- 1. ภาพถ่ายหมายเลขเครื่อง หรือ Serial Number
- 2. ภาพถ่ายใบเสร็จรับเงินที่ซื้อสินค้า
- 3. วันที่ซื้อ
- 4. ชื่อ-นามสกุล และ เบอร์โทรติดต่อกลับ
- 5. ที่อยู่,จังหวัด,รหัสไปรษณีย์
- 6. อีเมลล์

โดยส่งข้อมูลเข้ามาที่อีเมล <u>support@eth.epson.co.th</u> เพื่อที่ทางบริษัทจะได้ดำเนินการ ประสานงานแจ้งรายละเอียดให้ทางเจ้าหน้าที่ที่ดูแล ทำเรื่องอัพเดตการรับประกันสินค้าให้ถูกต้อง

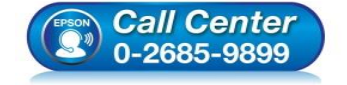

- สอบถามข้อมูลการใช้งานผลิตภัณฑ์และบริการ ระธุ 0-2685-0900
- โทร.0-2685-9899
- เวลาทำการ :วันจันทร์ ศุกร์ เวลา 8.30 17.30 น.ยกเว้นวันหยุดนักขัดฤกษ์
- <u>www.epson.co.th</u>